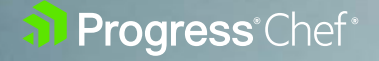

# Migrating from AWS OpsWorks to Progress Chef

WHITEPAPER

## **Table of Contents**

Introduction / 3

Connecting with Your Chef Account Representative / 3

#### Steps to Migration / 4

Moving to Chef SaaS / <u>4</u> Using Your New Chef SaaS Instance / <u>8</u> Connecting Chef Workstation to Your SaaS Environment / <u>9</u> Configure User Credentials / <u>9</u>

#### Getting Started Resources / 10

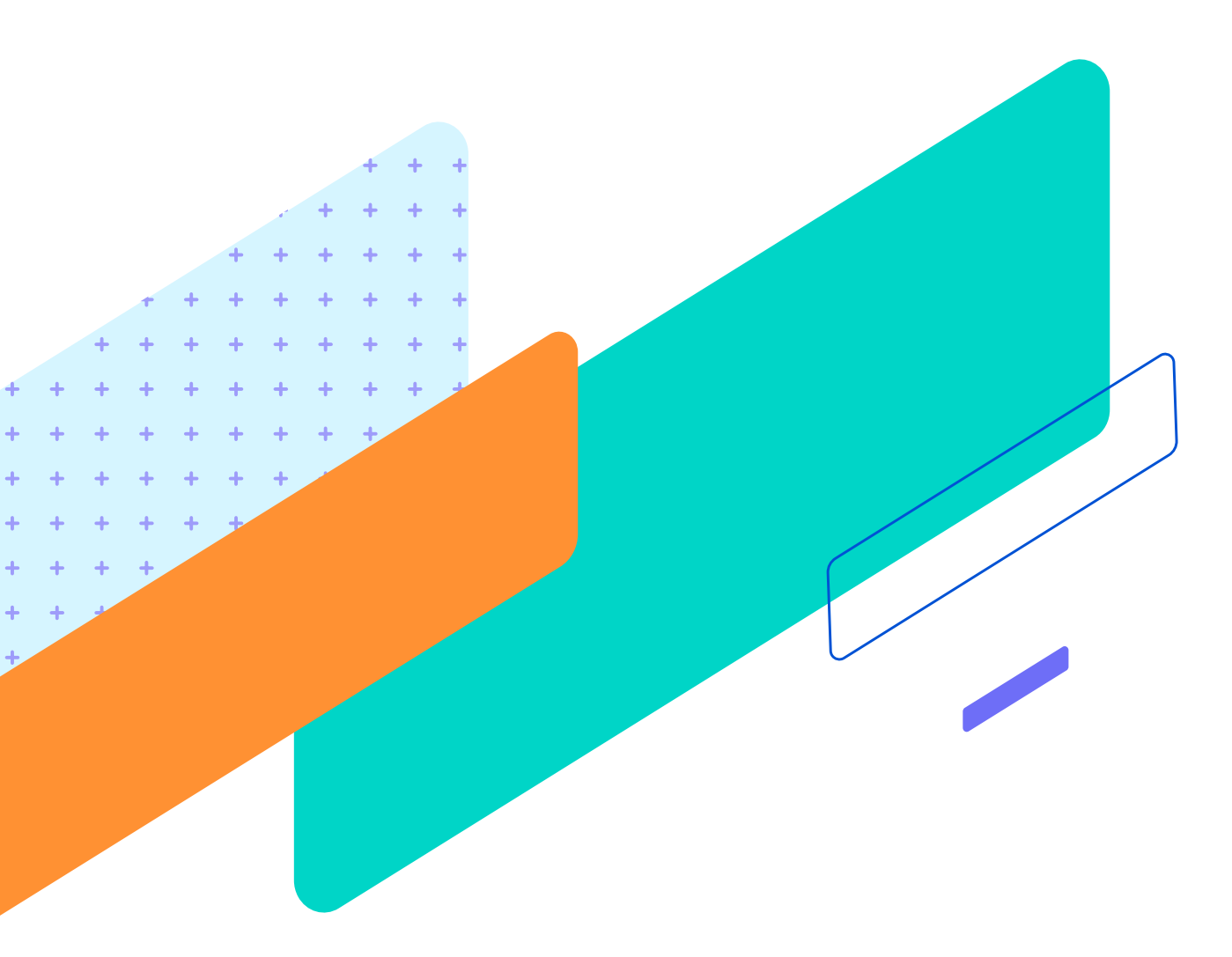

# Introduction

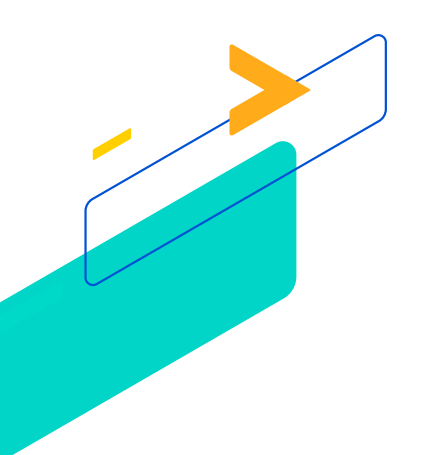

This document provides an overview for migrating AWS OpsWorks for Chef to Chef SaaS, a managed solution supported by Progress Chef. To help you through the process and to support you moving forward, we want to start by connecting you with your Chef account representative. The document will walk you through a 3-step migration process that includes migrating your existing data. Once you are done with the migration you will be able to connect to and use your SaaS Chef-managed nodes.

## Connecting with Your Chef Account Representative

Please <u>click here</u> to register interest so your account representative can contact you. Your representative will need the following information to help build a plan for your migration - if you have trouble collecting this information, your representative will help you. They will also provide you an onboarding starter kit that contains your unique Chef Automate environment details for Chef Infra and Chef InSpec. It will also contain quick start instructions for connecting to your Chef SaaS instance(s).

| Company Name  |  |
|---------------|--|
| Contact Name  |  |
| Contact Email |  |
| AWS Region    |  |
| Node Count    |  |

Progress<sup>®</sup>

## **Steps to Migration**

Please follow these steps to migrate your OpsWorks deployment to Chef SaaS.

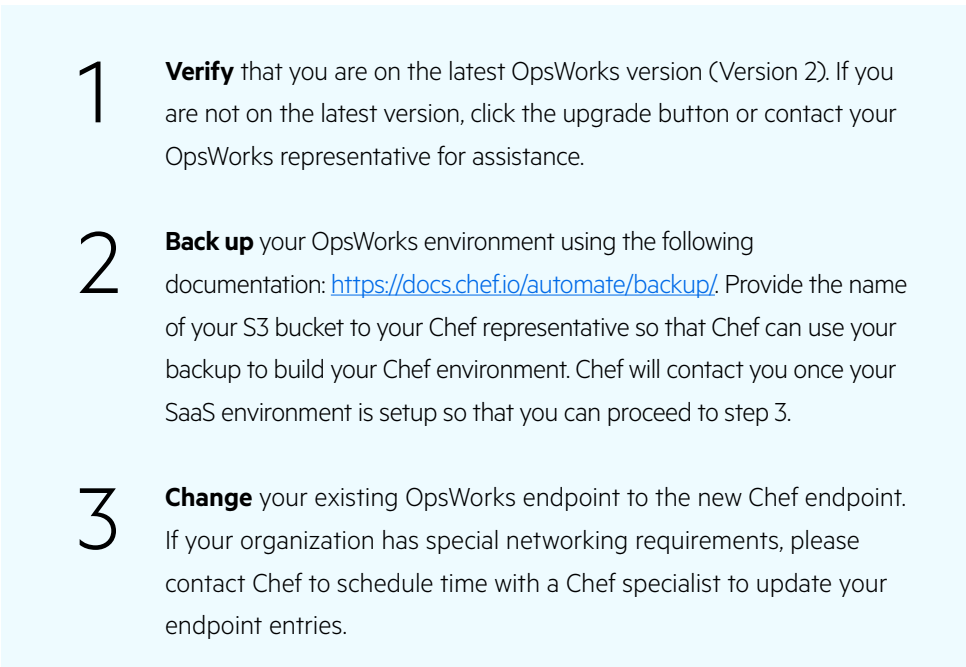

Customers who opt for a non-SaaS version should contact their Chef representative for information to support their specific migration and deployment needs.

### Moving to Chef SaaS Step 1

Our engineers will create the SaaS environment to start the process.

| Dash-3.25 aws cloudformation create-stackstack-name OpsWorks-June15template-body file:///Users/bkammari/OpsWork/opsworks_cft_v1.yamlparameters file:///Users/bkammari/OpsWork/paramsv {     "StackId: "arn:aws:cloudformation:us-east-1:914070129146:stack/OpsWorks_June15/ff8ebe00=0b53-11ee-81ef-0ee345da0ebd" } hath-3.25 |                              |                    |                    |                             |  |          |                                |  |  |
|----------------------------------------------------------------------------------------------------|------------------------------|--------------------|--------------------|-----------------------------|--|----------|--------------------------------|--|--|
| bash-3.25                                                                                                    | Timestamp v                  | Logical ID         | Status             | Status reason               |  |          |                                |  |  |
|                                                                                                    | 2023-06-15 13:39:55 UTC+0530 | VPC                | CREATE_IN_PROGRESS | Resource creation Initiated |  |          | Stacks                         |  |  |
|                                                                                                    | 2023-06-15 13:39:55 UTC+0530 | InternetGateway    | CREATE_IN_PROGRESS | Resource creation Initiated |  |          | Stacks                         |  |  |
|                                                                                                    | 2023-06-15 13:39:55 UTC+0530 | NATGatewayEIP1     | CREATE_IN_PROGRESS | Resource creation Initiated |  |          |                                |  |  |
|                                                                                                    | 2023-06-15 13:39:55 UTC+0530 | NATGatewayEIP2     | CREATE_IN_PROGRESS | Resource creation Initiated |  |          | OpsWorks-June15                |  |  |
|                                                                                                    | 2023-06-15 13:39:54 UTC+0530 | S3Bucket           | CREATE_IN_PROGRESS | Resource creation Initiated |  | •        | 2022 06 45 42 20 40 1175 05 20 |  |  |
|                                                                                                    | 2023-06-15 13:39:54 UTC+0530 | CustomSSLCert      | CREATE_IN_PROGRESS | Resource creation Initiated |  | <b>S</b> | 2023-06-15 13:39:49 01C+0530   |  |  |
|                                                                                                    | 2023-06-15 13:39:54 UTC+0530 | LambdaExecRole     | CREATE_IN_PROGRESS | Resource creation Initiated |  |          | G CREATE IN PROGRESS           |  |  |
|                                                                                                    | 2023-06-15 13:39:54 UTC+0530 | DescribeImagesRole | CREATE_IN_PROGRESS | Resource creation Initiated |  |          | CREATE_IN_I ROOKESS            |  |  |
|                                                                                                    | 2023-06-15 13:39:53 UTC+0530 | S3Bucket           | CREATE_IN_PROGRESS |                             |  |          |                                |  |  |

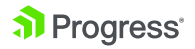

Once the environment is created, we will insert the environment under our monitoring tools.

| DomainName opsworks.chef.co                  | - |
|----------------------------------------------|---|
| GoldenImageName chef-automate-golden-image-* | - |
| HostedZoneID Z0997410292EV2EQSDIMY           | - |
| InstanceType t2.xlarge                       | - |
| S3PresignedUrlExpire 604800                  | - |
| SubDomain june15                             | - |
| VPCCidr 172.16.0.0/16                        | - |

#### Step 3

As a part of the process, we deploy in a Blue/Green method that links to your public DNS.

| AutomateBlue  |  |
|---------------|--|
| •             |  |
| AutomateGreen |  |

# The external fully qualified domain name. # When the application is deployed you should be able to access 'https://<fqdn>/' # to login. fqdn = "june15.opsworks.chef.co"

#### Step 4

As the environment is created, we will do the following:

- Set up a default admin user
- Create Master PEM and
   Pivotal User PEM file

This will ensure that the environment can be used as a fresh environment.

#### Step 5

Once you receive the generic information that the SaaS environment is ready, it is time to make a backup of the OpsWorks environment.

You have new mail in /var/spool/mail/root [root@ip-10-200-140-7 backups]# chef-automate backup create

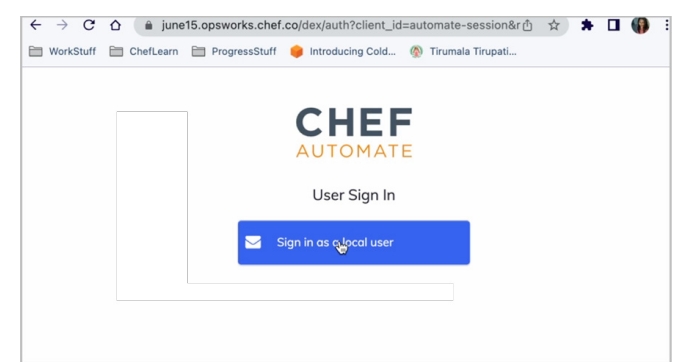

| Backup in progress      |         |
|-------------------------|---------|
| applications-service    | 100.00% |
| authn-service           | 100.00% |
| authz-service           | 100.00% |
| automate-cs-bookshelf   | 100.00% |
| automate-cs-nginx       | 100.00% |
| automate-cs-oc-bifrost  | 100.00% |
| automate-cs-oc-erchef   | 100.00% |
| automate-dex            | 100.00% |
| automate-elasticsearch  | 100.00% |
| automate-es-gateway     | 100.00% |
| automate-gateway        | 100.00% |
| automate-load-balancer  | 100.00% |
| automate-pg-gateway     | 100.00% |
| automate-postgresql     | 100.00% |
| automate-ui             | 100.00% |
| backup-gateway          | 100.00% |
| cereal-service          | 100.00% |
| compliance-service      | 100.00% |
| config-mgmt-service     | 100.00% |
| data-feed-service       | 100.00% |
| deployment-service      | 100.00% |
| es-sidecar-service      | 100.00% |
| event-feed-service      | 100.00% |
| event-gateway           | 100.00% |
| event-service           | 100.00% |
| infra-proxy-service     | 100.00% |
| ingest-service          | 100.00% |
| license-control-service | 100.00% |
| local-user-service      | 100.00% |
| nodemanager-service     | 100.00% |
| notifications-service   | 100.00% |
| pg-sidecar-service      | 100.00% |
| secrets-service         | 100.00% |
| session-service         | 100.00% |
| teams-service           | 100.00% |
|                         |         |
| Packup info:            |         |
| backup Into.            |         |

Backup info: sha256: 89665df1b949d4c98042057f442bf7063bc9b5579279424984665a06d96db8a5 Success: Created backup 20230615081040 [root@ip-10-200-140-7 backups]#

#### Step 5.1

Login to the Opswork EC2 instance via SSH/SSM from the EC2 console.

#### Step 5.2

Create a patch.toml as below:

\$ cat patch.toml

[global.v1.backups]

location = "filesystem"

[global.v1.backups.filesystem]

path = "/var/opt/chef-automate/backups/"

#### Step 5.3

Apply the patch:

\$ chef-automate config patch patch.toml

Check the **chef-automate status** and wait for all the services to turn healthy.

#### Step 5.4

Run backup create command:

sudo chef-automate backup create

sudo chef-automate bootstrap bundle create bootstrap.abb

Once the backup process completes, you will get the Success message as shown in the above screenshot. The backup data will be available in /var/opt/chef-automate/ backups/

| Sackup in progress      |         |  |
|-------------------------|---------|--|
| applications-service    | 100.00% |  |
| authn-service           | 166.66% |  |
| suthz-service           | 160.00% |  |
| automate-cs-bookshelf   | 160.00% |  |
| automate-cs-nginx       | 160.00N |  |
| automate-cs-cc-bifrost  | 160.00N |  |
| automate-cs-cc-erchef   | 160.00% |  |
| automete dex            | 160.00% |  |
| sutomate-elasticsearch  | 100.00% |  |
| sutomate-es-gateway     | 100.00% |  |
| sutomate-gateway        | 100.00% |  |
| sutomate-load-balancer  | 160.00% |  |
| sutomate-pg-gateway     | 160.00% |  |
| automate-postgresq1     | 160.00N |  |
| automate-ui             | 160.66N |  |
| backup-gateway          | 160.00N |  |
| cereel-service          | 160.00% |  |
| compliance service      | 100.00N |  |
| config-mgml-service     | 100.00% |  |
| data-feed-service       | 100.00% |  |
| deployment-service      | 160.00% |  |
| es-sidecar-service      | 100.00N |  |
| event-feed-service      | 100.00N |  |
| event-gateway           | 100.00% |  |
| event-service           | 160.00% |  |
| infra-proxy-service     | 100.00% |  |
| ingest-service          | 160.00% |  |
| license-control-service | 160.66% |  |
| local-user-service      | 160.00N |  |
| nodemanager-service     | 160.00N |  |
| notifications service   | 160.00% |  |
| og-sidecar-service      | 100.00N |  |
| secrets-service         | 160.00% |  |
| session-service         | 100.00N |  |
| teams-service           | 168.66% |  |
|                         |         |  |
|                         |         |  |
|                         |         |  |
| Sackup info:            |         |  |

Backup info: swa256: 56898c264a5244aa7eddfd3c5f69118e5fb512309df8f88fd2918f85b9d193ce Success: Created backup 282385152A446 [runclin-1:2-08-133-286 un2-una:] A ||

Once the back up is created you will want to zip up the back up.

[root@ip-10-200-140-7 backups]# zip -r backup.zip 20230615081040 automate-elasticsearch-data

| Backup info | :    |        |        |       |       |      |         |                                  |
|-------------|------|--------|--------|-------|-------|------|---------|----------------------------------|
| sha256: 1   | 3966 | 05df1  | 0949d4 | +c980 | 4205  | 7#4  | 4267700 | 53bc9b5579279424984665a06d96db8a |
| Success: C: | reat | ted ba | ackup  | 2023  | 06150 | 981  | 840     |                                  |
| [root@ip-10 | 9-26 | 00-14  | 0-7 ba | ackup | s]# : | ls · | -lrth   |                                  |
| total 438M  |      |        |        |       |       |      |         |                                  |
| drwxr-xr-x  | 6    | hab    | hab    | 181   | May   | 31   | 06:55   | automate-elasticsearch-data      |
| drwxr-xr-x  | 22   | hab    | hab    | 4.0K  | May   | 31   | 06:55   | 20230531065432                   |
| drwxr-xr-x  | 22   | hab    | hab    | 4.0K  | May   | 31   | 06:56   | 20230531065624                   |
| drwxr-xr-x  | 22   | hab    | hab    | 4.0K  | May   | 31   | 06:58   | 20230531065740                   |
| drwxr-xr-x  | 22   | hab    | hab    | 4.0K  | Jun   | 6    | 23:01   | 20230606230120                   |
| drwxr-xr-x  | 22   | hab    | hab    | 4.0K  | Jun   | 7    | 23:01   | 20230607230122                   |
| drwxr-xr-x  | 22   | hab    | hab    | 4.0K  | Jun   | 8    | 18:02   | 20230608180219                   |
| drwxr-xr-x  | 22   | hab    | hab    | 4.0K  | Jun   | 8    | 23:01   | 20230608230123                   |
| drwxr-xr-x  | 22   | hab    | hab    | 4.0K  | Jun   | 9    | 23:01   | 20230609230118                   |
| drwxr-xr-x  | 22   | hab    | hab    | 4.0K  | Jun   | 10   | 23:01   | 20230610230118                   |
| drwxr-xr-x  | 22   | hab    | hab    | 4.0K  | Jun   | 11   | 23:01   | 20230611230118                   |
| drwxr-xr-x  | 22   | hab    | hab    | 4.0K  | Jun   | 12   | 23:01   | 20230612230123                   |
| drwxr-xr-x  | 22   | hab    | hab    | 4.0K  | Jun   | 13   | 23:01   | 20230613230120                   |
| drwxr-xr-x  | 22   | hab    | hab    | 4.0K  | Jun   | 14   | 07:55   | 20230614075527                   |
| drwxr-xr-x  | 22   | hab    | hab    | 4.0K  | Jun   | 14   | 18:46   | 20230614184538                   |
| -rw-rr      | 1    | root   | root   | 219M  | Jun   | 14   | 18:51   | backup.zip_june14                |
| drwxr-xr-x  | 22   | hab    | hab    | 4.0K  | Jun   | 14   | 23:01   | 20230614230122                   |
| drwxr-xr-x  | 22   | hab    | hab    | 4.0K  | Jun   | 15   | 06:04   | 20230615060356                   |
| -rw-rr      | 1    | root   | root   | 220M  | Jun   | 15   | 06:05   | backup_june15.zip                |
| drwxr-xr-x  | 22   | hab    | hab    | 4.0K  | Jun   | 15   | 08:11   | 20230615081040                   |
| [root@ip-10 | 3-26 | 00-14  | 0-7 ba | ckup  | s ] # | Ľ.   |         |                                  |

| <pre>adding utemate-alsticearch-atz/def-automate-ast-compliance-arrice/indices/a-DogstRaac/2015trg//strub_D000-d05YD3r (defInted 20) adding utemate-alsticearch-atz/def-automate-ads-compliance-arrice/indices/a-DogstRaac/2015trg//strub_D000-d05YD3r (defInted 20) adding utemate-alsticearch-atz/def-automate-ads-compliance-arrice/indices/a-DogstRaac/2015trg//strub_D000-d05YD3r (defInted 20) adding utemate-alsticearch-atz/def-automate-ads-compliance-arrice/indices/a-DogstRaac/2015trg//strub_D000-d05YD3r (defInted 20) adding utemate-alsticearch-atz/def-automate-ads-compliance-arrice/indices/a-DogstRaac/2015trg//dtrub_C22UWB000272- defInted 20) adding utemate-alsticearch-atz/def-automate-ads-compliance-arrice/indices/a-DogstRaac/2015trg//dtrub_C22UWB000272- defInted 20) adding utemate-alsticearch-atz/def-automate-ads-compliance-arrice/indices/a-DogstRaac/2015trg//dtrub_C22UWB000272- defInted 20) adding utemate-alsticearch-atz/def-automate-ads-compliance-arrice/indices/a-DogstRaac/2015trg//dtrub_C22UWB000272- defInted 20) adding utemate-alsticearch-atz/def-automate-ads-compliance-arrice/indices/a-DogstRaac/2015trg//dtrub_C22UWB00027- defInted 20) adding utemate-alsticearch-atz/def-automate-ads-compliance-arrice/indices/a-DogstRaac/2015trg//dtrub_C22UWB00027- defInted 20) adding utemate-alsticearch-atz/def-automate-ads-compliance-arrice/indices/a-DogstRaac/2015trg//dtrub_C22UWB00027- defInted 20) adding utemate-alsticearch-atz/def-automate-ads-compliance-arrice/indices/a-DogstRaac/2015trg//dtrub_C22UWB00027- defInted 20) adding utemate-alsticearch-atz/def-automate-ads-compliance-arrice/indices/a-DogstRaac/2015trg//dtrub_C22UWB00027- defInted 20) adding utemate-alsticearch-atz/def-automate-ads-compliance-arrice/indices/a-DogstRaac/2015trg//uWB0005040000020- defInted 20) adding utemate-alsticearch-atz/def-automate-ads-compliance-arrice/indices/a-DogstRaac/2015trg//_uWB0005040000027- defInted 20) adding utemate-alsticearch-atz/def-automate-ads-compliance-arrice/indices/a-DogstRaac/2015trg//_uWB0</pre>                                                                        | adding | automata alastissaavab data/abaf automata os/ samalianea savuiss/indises// Pa0satD/saTa7df0+fea/// PA al/b0/6007071346 b                                                                                                    | (defleted 02%)        |
|----------------------------------------------------------------------------------------------------|--------|----------------------------------------------------------------------------------------------------|-----------------------|
| <pre>adding utumate-alsticearch-att/cfr-automate-ast-compliance-astrcic/indice/A-obgstRaac/dfstrey/Aitu/Lettactempsychols.bl (deflated 20) adding utumate-alsticearch-att/cfr-automate-ast-compliance-astrcic/indice/A-obgstRaac/dfstrey/AStubmedRX:09/97b270 (deflated 20) adding utumate-alsticearch-att/cfr-automate-ast-compliance-astrcic/indice/A-obgstRaac/dfstrey/AStubmedRX:09/97b270 (deflated 20) adding utumate-alsticearch-att/cfr-automate-ast-compliance-astrcic/indice/A-obgstRaac/dfstrey/AStubmedRX:09/97b270 (deflated 20) adding utumate-alsticearch-att/cfr-automate-ast-compliance-astrcic/indice/A-obgstRaac/dfstrey/AStubmedRX:09/97b270 (deflated 20) adding utumate-alsticearch-att/cfr-automate-ast-compliance-astrcic/indice/A-obgstRaac/dfstrey/AStubmedRX:09/97b270 (deflated 20) adding utumate-alsticearch-att/cfr-automate-ast-compliance-astrcic/indice/A-obgstRaac/dfstrey/AStubmedRX:09/97b270 (deflated 20) adding utumate-alsticicearch-att/cfr-automate-ast-compliance-astrcic/indice/A-obgstRaac/dfstrey/AstubmedRX:09/97b270 (deflated 20) adding utumate-alsticicearch-att/cfr-automate-ast-compliance-astrcic/indice/A-obgstRaac/dfstrey/AallkiuurPointe/strews(Geflated 20) adding utumate-alsticicearch-att/cfr-automate-ast-compliance-astrcic/indice/A-obgstRaac/dfstrey/AallkiuurPointe/strews(Geflated 20) adding utumate-alsticicearch-att/cfr-automate-ast-compliance-astrcic/indice/A-obgstRaac/dfstrey/AallkiuurPointe/strews(Geflated 20) adding utumate-alsticicearch-att/cfr-automate-ast-compliance-astrcic/indice/A-obgstRaac/dfstrey/AallkiuurPointe/strews(Geflated 20) adding utumate-alsticicearch-att/cfr-automate-ast-compliance-astrcic/indice/A-obgstRaac/dfstrey/AallkiuurPointe/strews(Geflated 20) adding utumate-alsticicearch-att/cfr-automate-ast-compliance-astrcic/indice/A-obgstRaac/dfstrey/AallkiuurPointe/strews(Geflated 20) adding utumate-alsticicearch-att/cfr-automate-ast-compliance-astrcic/indice/A-obgstRaac/dfstrey/AallkiuurPointe/strews(Geflated 20) adding utumate-alsticicearch-att/cfr-automate-</pre>                                                                           | adding | automate-elasticsearch-uat/chei-automate-eso-compliance-service/indices/4-opsytr4aeic/ofstrey/4/C4_btoAb3doBdo/21594-9                                                                                                    | (deflated 92%)        |
| <pre>adding utemat=alsticsarch=dts/dt=-utemat=ads-complianc=struckinds/ads/dt=dt=dt=dt=dt=dt=dt=dt=dt=dt=dt=dt=dt=d</pre>                                                                                                    | adding | automate-elasticsearch-data/chel=automate-eso-compliance-service/indices/4-opsgtr4aeic/distreg/4/Sultos/dqumi-ebsqtdsim                                                                                                    | (deriated 82%)        |
| <pre>adding utumat=alsticsarch=dts/dr-automat=ads-complianc=struck/induces/a-DisgltAssic/Ofstrug/Structure.ads/adding/utumat=alsticsarch=dts/dr-automat=ads-complianc=struck/induces/adding/utumat=alsticsarch=dts/dr=automat=ads/adding/utumat=alsticsarch=dts/dr=automat=ads/adding/utumat=alsticsarch=dts/dr=automat=ads/adding/utumat=alsticsarch=dts/dr=automat=ads/adding/utumat=alsticsarch=dts/dr=automat=ads/adding/utumat=ads/adding/utumat=ad</pre>                                               | adding | automate-elasticsearch-data/cher-automate-eso-compliance-service/indices/4-gposgtR4aeic/drStreg/4/leK114giSsmog2syKKwVDA                                                                                                    | (deflated 83%)        |
| <pre>adding utemat=alsticearch=dts/def=utemat=ads-complianc=struc/indices/a-DbgsT4kac/Offstrug/gtvmsd4kz/dyfyhz/Dz/g (defIsted 78)<br/>adding utemat=alsticearch=dts/def=utemat=ads-complianc=struc/indices/a-DbgsT4kac/Offstrug/gtvmsd4kz/dyfyhz/Dz/g (defIsted 78)<br/>adding utemat=alsticearch=dts/def=utemat=ads-complianc=struc/indices/a-DbgsT4kac/Offstrug/gtvmzd4kz/dyfyhz/Dz/g (defIsted 78)<br/>adding utemat=alsticearch=dts/def=utemat=ads-complianc=struc/indices/a-DbgsT4kac/Offstrug/gtvmzd4kz/dyfyhz/Dz/g (defIsted 78)<br/>adding utemat=alsticearch=dts/def=utemat=ads-complianc=struc/indices/a-DbgsT4kac/Offstrug/INUUF9500007U-DG (defIsted 48)<br/>adding utemat=alsticearch=dts/def=utemat=ads-complianc=struc/indices/a-DbgsT4kac/Offstrug/INUUF950007U-DG (defIsted 48)<br/>adding utemat=alsticearch=dts/def=utemat=ads-complianc=struc/indices/a-DbgsT4kac/Offstrug/INUE9650159454vs59 (defIsted 28)<br/>adding utemat=alsticearch=dts/def=utemat=ads-complianc=struc/indices/a-DbgsT4kac/Offstrug/INUE9650159454vs59 (defIsted 28)<br/>adding utemat=alsticearch=dts/def=utemat=ads-complianc=struc/indices/a-DbgsT4kac/Offstrug/INUE9650159454vs59 (defIsted 28)<br/>adding utemat=alsticearch=dts/def=utemat=ads-complianc=struc/indices/a-DbgsT4kac/Offstrug/INUE9650159454vs59 (defIsted 28)<br/>adding utemat=alsticearch=dts/def=utemat=ads-complianc=struc/indices/a-DbgsT4kac/Offstrug/INUE9650159454vs59 (defIsted 28)<br/>adding utemat=alsticearch=dts/def=utemat=ads-complianc=struc/indices/a-DbgsT4kac/Offstrug/INUE975050000000000000000000000000000000000</pre>                                                                                                    | adding | : automate-elasticsearch-data/chef-automate-es6-compliance-service/indices/4-Gp8sgtR4aeIc7dfStfeg/4/SfmNu_GUR0yzQ3137GVnyw                                                                                                    | (deflated 24%)        |
| <pre>adding intent=listicserch=dis(cerch=dis(c</pre>                                           | adding | : automate-elasticsearch-data/chef-automate-es6-compliance-service/indices/4-Gp8sgtR4aeIc7dfStfeg/4/SdtWNmx6RK2Y69yFhJc7Xg                                                                                                    | (deflated 70%)        |
| <pre>adding utemate=laticsearch=dit/def=utemate=service/index/=dpsgtRearCoffstrey/est7/r5A82zaBml=AKDs (defIated 37k) adding utemate=laticsearch=dit/def=utemate=service/index/=dpsgtRearCoffstrey/est7/r5A82zaBml=AKDs (defIated 37k) adding utemate=laticsearch=dit/def=utemate=service/index/=dpsgtRearCoffstrey/est7/r2A882zaBml=AKDs (defIated 37k) adding utemate=laticsearch=dit/def=utemate=service/index/=dpsgtRearCoffstrey/est7/r2A882zaBml=AKDs (defIated 47k) adding utemate=laticsearch=dit/def=utemate=service/index/=dpsgtRearCoffstrey//est7/r2A882zaBml=AKDs (defIated 27k) adding utemate=laticsearch=dit/def=utemate=service/index/=dpsgtRearCoffstrey//est7/r2A882zaBml=AKDs (defIated 27k) adding utemate=laticsearch=dit/def=utemate=service/index/=dpsgtRearCoffstrey//MintpSgt2BMLTAFK2BLG (defIated 27k) adding utemate=laticsearch=dit/def=utemate=service/index/=dpsgtRearCoffstrey//MintpSgt2BMLTAFK2BLG (defIated 27k) adding utemate=laticsearch=dit/def=utemate=service/index/=dpsgtRearCoffstrey/MintpSgt2BMLTAFK2BLG (defIated 27k) adding utemate=laticsearch=dit/def=utemate=service/index/=dpsgtRearCoffstrey/MintpSgt2BMLTAFK2BLG (defIated 27k) adding utemate=laticsearch=dit/def=utemate=service/index/=dpsgtRearCoffstrey/MintpSgt2BMLTAFK2BLG (defIated 27k) adding utemate=laticsearch=dit/def=utemate=service/index/=dpsgtRearCoffstrey/MintpSgt2BMLTAFK2BLG (defIated 27k) adding utemate=laticsearch=dit/def=utemate=service/index/=dpsgtRearCoffstrey/MintpSgt2BMLTAFK2BLG (defIated 27k) adding utemate=laticsearch=dit/def=utemate=service/index/=dpsgtRearCoffstrey/MintpSgt2BMLTAFK2BLG (defIated 27k) adding utemate=laticsearch=dit/def=utemate=service/index/=dpsgtRearCoffstrey/MintpSgt2BMLTAFK2BLG (defIated 27k) adding utemate=laticsearch=dit/def=utemate=service/index/=dpsgtRearCoffstrey/MintpSgtBaCBMLTAFK2BLG (defIated 27k) adding utemate=laticsearch=dit/def=utemate=service/index/=dpsgtRearCoffstrey/WINTSSGRateFEIIBn7BB (defIated 27k) adding utemate=laticsearch=dit/def=utemate=service/index/=dpsgt</pre>                                                                                          | adding | : automate-elasticsearch-data/chef-automate-es6-compliance-service/indices/4-Gp8sgtR4aeIc7dfStfeg/4/328H6fZCQm-DaQYYpJgIeQ                                                                                                    | (deflated 6%)         |
| <pre>adding utemate=laticscerch=dat/def=utemate=sectorplines=service/indices/d=obgstR4maCrdStrmp/4BMCL_SZ2UMBEON2Dup (def_lated 70%) adding utemate=laticscerch=dat/def=utemate=sectorplines=service/indices/d=obgstR4maCrdStrmp/4BMCLMosigLAMgELG adding utemate=laticscerch=dat/def=utemate=sectorplines=service/indices/d=obgstR4maCrdStrmp/4BMCLMosigLAMgELG adding utemate=laticscerch=dat/def=utemate=sectorplines=service/indices/d=obgstR4maCrdStrmp/4BMCLMosigLAMgELG adding utemate=laticscerch=dat/def=utemate=sectorplines=service/indices/d=obgstR4maCrdStrmp/4BMCLMOSIGLAMGELG adding utemate=laticscerch=dat/def=utemate=sectorplines=service/indices/d=obgstR4maCrdStrmp/4BMCLMOSIGLAMGELG adding utemate=laticscerch=dat/def=utemate=sectorplines=service/indices/d=obgstR4maCrdStrmp/4BMCLMOSIGLAMGELG adding utemate=laticscerch=dat/def=utemate=sectorplines=service/indices/d=obgstR4maCrdStrmp/4BMCLMOSIGLAMGELG adding utemate=laticscerch=dat/def=utemate=sectorplines=service/indices/d=obgstR4maCrdStrmp/4BMCLMOSIGLAMGELG adding utemate=laticscerch=dat/def=utemate=sectorplines=service/indices/d=obgstR4maCrdStrmp/4BML_GOMSENDFF_IMME_TIME (defIlated 20%) adding utemate=laticscerch=dat/def=utemate=sectorplines=service/indices/d=obgstR4maCrdStrmp/4BML_GOMSENDFF_IMME_TIME (defIlated 20%) adding utemate=laticscerch=dat/def=utemate=sectorplines=service/indices/d=obgstR4maCrdStrmp/4HIL_GOMSENDFF_IMME_TIME (defIlated 20%) adding utemate=laticscerch=dat/def=utemate=sectorplines=service/indices/d=obgstR4maCrdStrmp/4HIL_GOMSENDFF_IMME_TIME_20% (defIlated 20%) adding utemate=laticscerch=dat/def=utemate=sectorplines=service/indices/d=obgstR4maCrdStrmp/4HIL_GOMSENDFF_IMME_TIME_20% (defIlated 20%) adding utemate=laticscerch=dat/def=utemate=sectorplines=service/indices/d=obgstR4maCrdStrmp/4HIL_GOMSENDFF_IMME_TIME_20% (defIlated 20%) adding utemate=laticscerch=dat/def=utemate=sectorplines=service/indices/d=obgstR4maCrdStrmp/4HIL_GOMSENDFF_IMME_TIME_20% (defIlated 20%) adding utemate=laticscerch=dat/def=utemate=sectorpl</pre>                                                                              | adding | : automate-elasticsearch-data/chef-automate-es6-compliance-service/indices/4-Gp8sgtR4aeIc7dfStfeg/4/cS77rYSAS82zsBhwl-4KGw                                                                                                    | (deflated 37%)        |
| <pre>adding utemate=laticsearch=dat/def=utemate=secompliance=service/indices/d=phgstRsac/2fdftrg/dlibu/_libu/Secompliance=service/indices/d=phgstRsac/2fdftrg/dlibu/_secompliance=service/indices/d=phgstRsac/2fdftrg/dlibu/Secompliance=service/indices/d=phgstRsac/2fdftrg/dlibu/Secompliance=service/indices/d=phgstRsac/2fdftrg/dlibu/Secompliance=service/indices/d=phgstRsac/2fdftrg/dlibu/SecOmpliance=service/indices/d=phgstRsac/2fdftrg/dlibu/SecOmpliance=service/indices/d=phgstRsac/2fdftrg/dlibu/SecOmpliance=service/indices/d=phgstRsac/2fdftrg/dlibu/SecOmpliance=service/indices/d=phgstRsac/2fdftrg/dlibu/SecOmpliance=service/indices/d=phgstRsac/2fdftrg/dlibu/SecOmpliance=service/indices/d=phgstRsac/2fdftrg/dlibu/SecOmpliance=service/indices/d=phgstRsac/2fdftrg/dlibu/SecOmpliance=service/indices/d=phgstRsac/2fdftrg/dlibu/SecOmpliance=service/indices/d=phgstRsac/2fdftrg/dlibu/SecOmpliance=service/indices/d=phgstRsac/2fdftrg/dlibu/SecOmpliance=service/indices/d=phgstRsac/2fdftrg/dlibu/SecOmpliance=service/indices/d=phgstRsac/2fdftrg/dlibu/SecOmpliance=service/indices/d=phgstRsac/2fdftrg/dlibu/SecOmpliance=service/indices/d=phgstRsac/2fdftrg/d_libu/SecOmpliance=service/indices/d=phgstRsac/2fdftrg/d_libu/SecOmpliance</pre>                                                                                 | adding | : automate-elasticsearch-data/chef-automate-es6-compliance-service/indices/4-Gp8sgtR4aeIc7dfStfeg/4/2RMcEx6ZR1WPBoomDJZU-g                                                                                                    | (deflated 74%)        |
| <pre>adding utemate=laticizesch=data/def=automate=sto-compliance=struc/indices/4-obgstR4sac/Ofstrug/4compliance=struc/indices/4-obgstR4sac/Ofstrug/4compliance=struc/indices/4-obgstR4sac/Ofstrug/4compliance=struc/indices/4-obgstR4sac/Ofstrug/4compliance=struc/indices/4-obgstR4sac/Ofstrug/4compliance=struc/indices/4-obgstR4sac/Ofstrug/4compliance=struc/indices/4-obgstR4sac/Ofstrug/4strucg/strucg/indices/4-obgstR4sac/Ofstrug/4strucg/indices/4-obgstR4sac/Ofstrug/4stru</pre>                                                                                                    | adding | : automate-elasticsearch-data/chef-automate-es6-compliance-service/indices/4-Gp8sgtR4aeIc7dfStfeg/4/I8wXRaFLRu6zj4A9MgIaFQ                                                                                                    | (deflated 55%)        |
| <pre>adding utemate-alsticearch-data/chef-automate-ads-compliance-service/indices/4-obgsttAsalc7dfstreg/4MCG200mpc2Frk4( GefTated 7N) adding utemate-alsticearch-data/chef-automate-ads-compliance-service/indices/4-obgsttAsalc7dfstreg/4MCG200mpc2Frk4( GefTated 7N) adding utemate-alsticearch-data/chef-automate-ads-compliance-service/indices/4-obgsttAsalc7dfstreg/4MCG200mpc2Frk4( GefTated 7N) adding utemate-alsticearch-data/chef-automate-ads-compliance-service/indices/4-obgsttAsalc7dfstreg/4MCG200mpc2Frk4( GefTated 7N) adding utemate-alsticearch-data/chef-automate-ads-compliance-service/indices/4-obgsttAsalc7dfstreg/4MCG200mpc2Frk4( GefTated 7N) adding utemate-alsticearch-data/chef-automate-ads-compliance-service/indices/4-obgsttAsalc7dfstreg/4ML7_NS559DCtQ00mP-wCG4( GefTated 7N) adding utemate-alsticearch-data/chef-automate-ads-compliance-service/indices/4-obgsttAsalc7dfstreg/4ML7_NS559DCtQ00mP-wCG4( GefTated 7N) adding utemate-alsticearch-data/chef-automate-ads-compliance-service/indices/4-obgsttAsalc7dfstreg/4ML7_NS559DCtQ00mP-wCG4( GefTated 7N) adding utemate-alsticearch-data/chef-automate-ads-compliance-service/indices/4-obgsttAsalc7dfstreg/4ML7_NS559DCtQ00mP-wCG4( GefTated 7N) adding utemate-alsticearch-data/chef-automate-ads-compliance-service/indices/4-obgsttAsalc7dfstreg/4GML7_NS559DFtWBFT0g( GefTated 7N) adding utemate-alsticearch-data/chef-automate-ads-compliance-service/indices/4-obgsttAsalc7dfstreg/4BML7ME2010s_MS5 adding utemate-alsticearch-data/chef-automate-ads-compliance-service/indices/4-obgsttAsalc7dfstreg/4BML7ME2010s_MS5 adding utemate-alsticearch-data/chef-automate-ads-compliance-service/indices/4-obgsttAsalc7dfstreg/4BML7ME2010s_MS5 adding utemate-alsticearch-data/chef-automate-ads-compliance-service/indices/4-obgsttAsalc7dfstreg/4BML7ME2010s_MS5 adding utemate-alsticearch-data/chef-automate-ads-compliance-service/indices/4-obgsttAsalc7dfstreg/4BML7ME2010s_MS5 adding utemate-alsticearch-data/chef-automate-ads-compliance-service/indices/4-obgsttAsalc7dfstre</pre>                                                                                | adding | : automate-elasticsearch-data/chef-automate-es6-compliance-service/indices/4-Gp8sgtR4aeIc7dfStfeg/4/aIHkiuuxTPSoM3nYrzNmXw                                                                                                    | (deflated 48%)        |
| <pre>adding utemate-alsticearch-data/chef-automate-ads-compliance-arrice/indices/4-DbgstRakaCrdfstrg/4/UMCSC32ddfrp2ZFKKL0 (deflated 20) adding utemate-alsticearch-data/chef-automate-ads-compliance-arrice/indices/4-DbgstRakaCrdfstrg/4/UMCSC32dfrp2ZFKKL0 (deflated 20) adding utemate-alsticearch-data/chef-automate-ads-compliance-arrice/indices/4-DbgstRakaCrdfstrg/4/UMCSSC3Dfrg4ZFKK20 (deflated 20) adding utemate-alsticearch-data/chef-automate-ads-compliance-arrice/indices/4-DbgstRakaCrdfstrg/4/UMCSSC3Dfrg4ZFK820 (deflated 20) adding utemate-alsticearch-data/chef-automate-ads-compliance-arrice/indices/4-DbgstRakaCrdfstrg/4/UMCSSC3Dfrg4ZFK820 (deflated 20) adding utemate-alsticearch-data/chef-automate-ads-compliance-arrice/indices/4-DbgstRakaCrdfstrg/4/UMCSSC3Dfrg4ZFK820 (deflated 20) adding utemate-alsticearch-data/chef-automate-ads-compliance-arrice/indices/4-DbgstRakaCrdfstrg/4/UMCSSC3Dfrg4ZFK820 (deflated 20) adding utemate-alsticearch-data/chef-automate-ads-compliance-arrice/indices/4-DbgstRakaCrdfstrg/4/ML_mSC3Dfrg4ZFK820 (deflated 20) adding utemate-alsticearch-data/chef-automate-ads-compliance-arrice/indices/4-DbgstRakaCrdfstrg/4/MSC3Dfrg4ZFK820 (deflated 20) adding utemate-alsticearch-data/chef-automate-ads-compliance-arrice/indices/4-DbgstRakaCrdfstrg/4/MSC3Dfrg4ZFK820 (deflated 20) adding utemate-alsticearch-data/chef-automate-ads-compliance-arrice/indices/4-DbgstRakaCrdfstrg/4/MSC3Dfrg4ZFK820 (deflated 20) adding utemate-alsticearch-data/chef-automate-ads-compliance-arrice/indices/4-DbgstRakaCrdfstrg/4/USMC47Dfrg4ZK820 avr63 adding utemate-alsticearch-data/chef-automate-ads-compliance-arrice/indices/4-DbgstRakaCrdfstrg/4/USMC47Dfrg4ZK820 avr63 adding utemate-alsticearch-data/chef-automate-ads-compliance-arrice/indices/4-DbgstRakaCrdfstrg4/USMC47Dfrg4ZK800 avr63WK820 avr63WK820 avr63WK820 avr63WK820 avr63WK820 avr63WK820 avr63WK820 avr63WK820 avr63WK820 avr63WK820 avr63WK820 avr63WK820 avr63WK820 avr63WK820 avr63WK820 avr63WK820 avr63WK820 avr63WK820 avr63WK820 avr63WK820 avr6</pre>                                                                       | adding | : automate-elasticsearch-data/chef-automate-es6-compliance-service/indices/4-Gp8sgtR4aeIc7dfStfeg/4/ceUnsfykR12HBOYMI6tfzA                                                                                                    | (deflated 77%)        |
| <pre>adding utemate=laticearch-data/cfe=utemate=ds-compilance=errice/indices/A-DBggttAac12dfstrg/A/AlumbStEDigrtStrusg( deflated 20) adding utemate=laticearch-data/cfe=utemate=ds-compilance=errice/indices/A-DBggttAac12dfstrg/A/AlumbStEDigrtStrusg( deflated 20) adding utemate=laticearch-data/cfe=utemate=ds-compilance=errice/indices/A-DBggttAac12dfstrg/A/AlumbStEDigrtStrusg( deflated 20) adding utemate=laticearch-data/cfe=utemate=ds-compilance=errice/indices/A-DBggttAac12dfstrg/A/AlumbStEDigrtStrusg( deflated 20) adding utemate=laticearch-data/cfe=utemate=ds-compilance=errice/indices/A-DBggttAac12dfstrg/A/AlumbStEDigrtStrusg( deflated 20) adding utemate=laticearch-data/cfe=utemate=ds-compilance=errice/indices/A-DBggttAac12dfstrg/A/AlumbStEDigrtStrusg( deflated 20) adding utemate=laticearch-data/cfe=utemate=ds-compilance=errice/indices/A-DBggttAac12dfstrg/A/AlumBteDigrtStrusg() deflated 20) adding utemate=laticearch-data/cfe=utemate=ds-compilance=errice/indices/A-DBggttAac12dfstrg/A/IndiceSdData/Strusg2, deflated 20) adding utemate=laticearch-data/cfe=utemate=ds-compilance=errice/indices/A-DBggttAac12dfstrg/A/IndiceSdDataStrusg2, deflated 20) adding utemate=laticearch-data/cfe=utemate=ds-compilance=errice/indices/A-DBggttAac12dfstrg/A/IndiceSdDataStrusg2, deflated 20) adding utemate=laticearch-data/cfe=utemate=ds-compilance=errice/indices/A-DBggttAac12dfstrg/A/_IndiceSdDataStrusg2, deflated 20) adding utemate=laticearch-data/cfe=utemate=ds-compilance=errice/indices/A-DBggttAac12dfstrg/A/_IndiceSdDataStrusg2, deflated 20) adding utemate=laticearch-data/cfe=utemate=ds-compilance=errice/indices/A-DBggttAac12dfstrg/A/_IndiceSdDataStrusg2, deflated 20) adding utemate=laticearch-data/cfe=utemate=ds-compilance=errice/indices/A-DBggttAac12dfstrg/A/_IndiceSdDataStrusg2, deflated 20) adding utemate=laticearch-data/cfe=utemate=ds-compilance=errice/indices/A-DBggttAac12dfstrg/A/_IndiceSdDataStrusg2, deflated 20) adding utemate=laticearch-data/cfe=utemate=ds-compilance=errice/indices/A-DBggttAac12dfstrg/A/_</pre>                                                               | adding | automate-elasticsearch-data/chef-automate-es6-compliance-service/indices/4-Gp8sgtR4aeIc7dfStfeg/4/ H4fQQK82QdGYnpCZvFkKLQ                                                                                                    | (deflated 2%)         |
| <pre>adding utemat-elasticiaracch-ata/drf-automate-ads-compliance-arrice/indices/4-058gtRaacl7dftrg/4ArrAnf9b2lmutHK2dTg (deflared 2x)<br/>adding utemat-elasticiaracch-ata/drf-automate-ads-compliance-arrice/indices/4-058gtRaacl7dftrg/4ArrAnf9b2lmutHK2dTg (deflared 2x)<br/>adding utemat-elasticiaracch-ata/drf-automate-ads-compliance-arrice/indices/4-058gtRaacl7dftrg/4ArrAnf9b2lmutHK2dTg (deflared 2x)<br/>adding utemat-elasticiaracch-ata/drf-automate-ads-compliance-arrice/indices/4-058gtRaacl7dftrg/4II_SDSPROCQBPVF-mGC (deflared 2x)<br/>adding utemat-elasticiaracch-ata/drf-automate-ads-compliance-arrice/indices/4-058gtRaacl7dftrg/4II_SDSPROCQBPVF-mGC (deflared 2x)<br/>adding utemat-elasticiaracch-ata/drf-automate-ads-compliance-arrice/indices/4-058gtRaacl7dftrg/4IdedNacdD2rtf_2077gtg (deflared 2x)<br/>adding utemat-elasticiaracch-ata/drf-automate-ads-compliance-arrice/indices/4-058gtRaacl7dftrg/4IdedNacdD2rtf_2077gtg (deflared 2x)<br/>adding utemat-elasticiaracch-ata/drf-automate-ads-compliance-arrice/indices/4-058gtRaacl7dftrg/4IdedNacdD2rtf_2077gtg (deflared 2x)<br/>adding utemat-elasticiaracch-ata/drf-automate-ads-compliance-arrice/indices/4-058gtRaacl7dftrg/4IdedNacdD2rtf_2070gtg (deflared 2x)<br/>adding utemat-elasticiaracch-ata/drf-automate-ads-compliance-arrice/indices/4-058gtRaacl7dftrg/4IdedNacdD2rtf_2000gtg (deflared 2x)<br/>adding utemat-elasticiaracch-ata/drf-automate-ads-compliance-arrice/indices/4-058gtRaacl7dftrg/4IDEVNacDD2rtf_2000gtg (deflared 2x)<br/>adding utemat-elasticiaracch-ata/drf-automate-ads-compliance-arrice/indices/4-058gtRaacl7dftrg/4UmtEVNacDONclFlawHTaP70 (deflared 2x)<br/>adding utemat-elasticiaracch-ata/drf-automate-ads-compliance-arrice/indices/4-058gtRaacl7dftrg/4UmtEVNacDONclFlawHTaP70 (deflared 2x)<br/>adding utemat-elasticiaracch-ata/drf-automate-ads-compliance-arrice/indices/4-058gtRaacl7dftrg/4_U_SUNACMONCLFlawHTaP70 (deflared 2x)<br/>adding utemat-elasticiaracch-ata/drf-automate-ads-compliance-arrice/indices/4-058gtRaacl7dftrg/4_U_SUNACMONCLFlawHTaP70 (deflared 2x)<br/>adding utemat-elasticiaracc</pre>                   | adding | automate_elasticsearch_data/chef_automate_es6-compliance_service/indices/4-GnRsqtB4aeIc7dfStfen/4/ luuEb96ESoi5vEw5YsysSq                                                                                                    | (deflated 82%)        |
| <pre>adding utcmst-elsticisesch-dta/drf-utcmst-eds-compliance-struce/indices/4-0bgsttAssLordstrup/1NunsitUtfartroBoUTFs (deflated 2R)<br/>adding utcmst-elsticisesch-dta/drf-utcmst-eds-compliance-struce/indices/4-0bgsttAssLordstrup/1ClassPRCQB0VF-wdg(deflated 2R)<br/>adding utcmst-elsticisesch-dta/drf-utcmst-eds-compliance-struce/indices/4-0bgsttAssLordstrup/1ClassPRCQB0VF-wdg(deflated 2R)<br/>adding utcmst-elsticisesch-dta/drf-utcmst-eds-compliance-struce/indices/4-0bgsttAssLordstrup/1ClassPRCQB0VF-wdg(deflated 2R)<br/>adding utcmst-elsticisesch-dta/drf-utcmst-eds-compliance-struce/indices/4-0bgsttAssLordstrup/1ClassPRCQB0VF-wdg(deflated 2R)<br/>adding utcmst-elsticisesch-dta/drf-utcmst-eds-compliance-struce/indices/4-0bgsttAssLordstrup/1ClassPRCQB0VF-wdg(deflated 2R)<br/>adding utcmst-elsticisesch-dta/drf-utcmst-eds-compliance-struce/indices/4-0bgsttAssLordstrup/1ClassPRCQB0VF-wdg(deflated 2R)<br/>adding utcmst-elsticisesch-dta/drf-utcmst-eds-compliance-struce/indices/4-0bgsttAssLordstrup/1SU(deflated 2R)<br/>adding utcmst-elsticisesch-dta/drf-utcmst-eds-compliance-struce/indices/4-0bgsttAssLordstrup/1SU(deflated 2R)<br/>adding utcmst-elsticisesch-dta/drf-utcmst-eds-compliance-struce/indices/4-0bgsttAssLordstrup/1SU(deflated 2R)<br/>adding utcmst-elsticisesch-dta/drf-utcmst-eds-compliance-struce/indices/4-0bgsttAssLordstrup/1SU(deflated 2R)<br/>adding utcmst-elsticisesch-dta/drf-utcmst-eds-compliance-struce/indices/4-0bgsttAssLordstrup/1SU(deflated 2R)<br/>adding utcmst-elsticisesch-dta/drf-utcmst-eds-compliance-struce/indices/4-0bgsttAssLordstrup/1SU(deflated 2R)<br/>adding utcmst-elsticisesch-dta/drf-utcmst-eds-compliance-struce/indices/4-0bgsttAssLordstrup/1Uscmstrup/2000000000000000000000000000000000000</pre>                                                                                                    | adding | automate_elacticsearch_data/chef_automate_es6_compliance_service/indices/c_GR8ctP(seIC/dfStfan/c/Vasfi0kS1)/untME/s2Dto                                                                                                    | (deflated 61%)        |
| <pre>adding utemat-elasticiascic-data/def-automate-ads-compliance-service/indice/4-obgsttAsalc/dfstrug/4/FICSSSPECCGAPW7-extg (deflated 9x)<br/>adding utemat-elasticiascic-data/def-automate-ads-compliance-service/indice/4-obgsttAsalc/dfstrug/4/Hin_g07x3SNMMPT-immx (deflated 9x)<br/>adding utemat-elasticiascic-data/def-automate-ads-compliance-service/indice/4-obgsttAsalc/dfstrug/4/Hin_g07x3SNMMPT-immx (deflated 9x)<br/>adding utemat-elasticiascic-data/def-automate-ads-compliance-service/indice/4-obgsttAsalc/dfstrug/4/Hin_g07x3SNMMPT-immx (deflated 9x)<br/>adding utemat-elasticiascic-data/defa-utomate-ads-compliance-service/indice/4-obgsttAsalc/dfstrug/4/Hin_g07x3SNMMPT-immx (deflated 9x)<br/>adding utemat-elasticiascic-data/defa-utomate-ads-compliance-service/indice/4-obgsttAsalc/dfstrug/4/HINF7XSNRaefElliAn7BS<br/>adding utemat-elasticiascic-data/defa-utomate-ads-compliance-service/indice/4-obgsttAsalc/dfstrug/4/HINF7XSNRaefElliAn7BS<br/>(deflated 9x)<br/>adding utemat-elasticiascic-data/defa-utomate-ads-compliance-service/indice/4-obgsttAsalc/dfstrug/4/HINF7XSNRaefElliAn7BS<br/>(deflated 9x)<br/>adding utemat-elasticiascic-data/defa-utomate-ads-compliance-service/indice/4-obgsttAsalc/dfstrug/4/HINF7XSNRaefElliAn7BS<br/>(deflated 9x)<br/>adding utemat-elasticiascic-data/defa-utomate-ads-compliance-service/indice/4-obgsttAsalc/dfstrug/4/HINF7XSNRaefElliAn7BS<br/>(deflated 4x)<br/>adding utemat-elasticiascic-data/defa-utomate-ads-compliance-service/indice/4-obgsttAsalc/dfstrug/4/Ubus/tscRaftsd2x)<br/>adding utemat-elasticiascic-data/defa-utomate-ads-compliance-service/indice/4-obgsttAsalc/dfstrug/4/Ubus/tscRaftsd2x)<br/>adding utemat-elasticiascic-data/defa-utomate-ads-compliance-service/indice/4-obgsttAsalc/dfstrug/4/Ubus/tscRaftsd2x)<br/>adding utemat-elasticiascic-data/defa-utomate-ads-compliance-service/indice/4-obgsttAsalc/dfstrug/4/_Ubus/tscRaftsd2x0fstrug/4/_Ubus/tscRaftsd2x0fstrug/4/_Ubus/tscRaftsd2x0fstrug/4/_Ubus/tscRaftsd2x0fstrug/4/_Ubus/tscRaftsd2x0fstrug/4/_Ubus/tscRaftsd2x0fstrug/4/_Ubus/tscRaftsd2x0fstrug/4/_Ubus/tscRaftsd2x0fstrug/4/_Ubu</pre> | adding | automate elasticsearch data/chef-automate.ask_compliance serie/a/indice//c_OsgetP(asIc7dfStfga//Alles)/offautteDAllTE                                                                                                    | (deflated 67%)        |
| <pre>adding utemate=bisticescrch-dist/def=utemate=ds-compliance=srrice/indices/d=obgstRasclofdstrug//HDS_boxProgriperODG, iderlised 200;<br/>adding utemate=bisticescrch-dist/def=utemate=ds-compliance=srrice/indices/d=obgstRasclofdstrug//HDS_boxProgriperODG, iderlised 200;<br/>adding utemate=bisticescrch-dist/def=utemate=ds-compliance=srrice/indices/d=obgstRasclofdstrug//HDS_boxProgriperODG, iderlised 200;<br/>adding utemate=bisticescrch-dist/def=utemate=ds-compliance=srrice/indices/d=obgstRasclofdstrug//EONTAGE_STRUGG_NUM_SDRUGG_NUM_SDRUGG_</pre>                                               | adding | = automate-statices and in-ue to rest-compliance-set rest indices /s-opsign a set of set by Ary and set of a set of a set of the set of a set of the set of the s   | (deflated 02%)        |
| <pre>adding utemate-alsticearch-data/def-automate-ast-compliance-arrice/indices/A-obgstRaac/dfstrmg/Aeth_a007x830WH0FT_max (defIned 2x);<br/>adding utemate-alsticearch-data/def-automate-ast-compliance-arrice/indices/A-obgstRaac/dfstrmg/Aeth_a007x830WH0FT_0000 (defIned 2x);<br/>adding utemate-alsticearch-data/def-automate-ast-compliance-arrice/indices/A-obgstRaac/dfstrmg/Aeth_a007x830WH0FT_00000000000000000000000000000000000</pre>                                                                                                    | adding | automate elasticsatch-uata/chei-automate eso-compliance-setvice/indices// elastAtairo/istrey/4/robsoro/degymiyr-mode                                                                                                    | (deflated 95%)        |
| <pre>adding utemat=biticsacrd-att/d=nutemat=ads-compliance=struc/indust/action/indust/action/indust/</pre>                                           | adding | automate-erasticsearch-data/chel=automate-eso-compriance-service/indices/4-opssgtnaaerc/distreg/4/hb_ookn owr/imrvokkg                                                                                                    | (deflated 85%)        |
| adding utemat-alatticsarch-dit/ch-autemat-ess-compliance-struce/indust/ac/dit/ch/autemat/ac/dit/ch/autemat/autemat/autemat/autemat/autemat/autemat/autemat/autemat/autemat/autemat/autemat/autem                                                 | adding | automate-elasticsearch-data/cher-automate-eso-compliance-service/indices/4-uposgtk4aeic/dfstreg/4/win_dhDfsaskkMnb/-imxw                                                                                                    | (derlated 24%)        |
| adding utemat-alaticsarch-data/ch-autemat-es6-compliance-service/indices/A-DBBgTRAuE/Offstrug//WebSBMRLOPMOTTOG (deflated ZR)<br>adding utemat-alaticsarch-data/chf-autemat-es6-compliance-service/indices/A-DBBgTRAuE/Offstrug//WebSBMRLOPMOTTOG (deflated ZR)<br>adding utemat-alaticsarch-data/chf-autemat-es6-compliance-service/indices/A-DBBgTRAuE/Offstrug//WebSBMRLOPMOTTOG (deflated 2R)<br>adding utemat-alaticsarch-data/chf-autemat-es6-compliance-service/indices/A-DBBgTRAuE/Offstrug//WebSBMRLOPMOTTOG (deflated 2R)<br>adding utemat-alaticsarch-data/chf-autemat-es6-compliance-service/indices/A-DBBgTRAuE/Offstrug//WebSBMRLOPMOTTOG<br>adding utemat-alaticsarch-data/chf-autemat-es6-compliance-service/indices/A-DBBgTRAuE/Offstrug//WebSBMRLOPMOTTOG<br>adding utemat-alaticsarch-data/chf-autemat-es6-compliance-service/indices/A-DBBgTRAuE/Offstrug//WebSBMRLOPMOTTOG<br>adding utemat-alaticsarch-data/chf-autemat-es6-compliance-service/indices/A-DBBgTRAuE/Offstrug//WebSBMRLOPMOTTOG<br>adding utemat-alaticsarch-data/chf-autemat-es6-compliance-service/indices/A-DBBgTRAuE/Offstrug//WebSBMRLOPMOTTOG<br>adding utemat-alaticsarch-data/chf-autemat-es6-compliance-service/indices/A-DBBgTRAuE/Offstrug//WebSBMRLOPMOTTOG<br>adding utemat-alaticsarch-data/chf-autemat-es6-compliance-service/indices/A-DBBgTRAuE/Offstrug//WebSBMRLOPMOTTOG<br>adding utemat-alaticsarch-data/chf-autemat-es6-compliance-service/indices/A-DBBgTRAuE/Offstrug//WebSBMRLOPMOTTOG<br>adding utemat-alaticsarch-data/chf-autemat-es6-compliance-service/indices/A-DBBgTRAuE/Offstrug//WebSBMRLOPMOTTOG<br>adding utemat-alaticsarch-data/chf-autemat-es6-compliance-service/indices/A-DBBgTRAuE/Offstrug//WebSBMRLOPMOTTOG<br>adding utemat-alaticsarch-data/chf-autemat-es6-compliance-service/indices/A-DBBgTRAuE/Offstrug//WebSBMRLOPMOTTOG<br>adding utemat-alaticsarch-data/chf-autemat-es6-compliance-service/indices/A-DBBgTRAuE/Offstrug//WebSBMRLOPMOTTOG<br>adding utemat-alaticsarch-data/chf-autemat-es6-compliance-service/indices/A-DBBgTRAuE/Offstrug//WebSBMRLOPMOTTOG<br>adding utemat-alati                                                 | adding | automate-elasticsearch-data/cher-automate-eso-compliance-service/indices/4-uposgtk4aeic/dtStteg/4/edddwuoud2ytt/_oD2/dug                                                                                                    | (deflated 31%)        |
| adding: utumate-alsticearch-data/chef-automate-ads-compliance-arrice/indices/A-BBBqTRAacC/dftrug//licBdRAddBux021kum22. (deflated 78)<br>adding: utumate-alsticearch-data/chef-automate-ads-compliance-arrice/indices/A-BBBqTRAacC/dftrug//licBdRAddBux021kum22. (deflated 78)<br>adding: utumate-alsticearch-data/chef-automate-ads-compliance-arrice/indices/A-BBBqTRAacC/dftrug//licBdRAddBux021kum22. (deflated 57)<br>adding: utumate-alsticearch-data/chef-automate-ads-compliance-arrice/indices/A-BBBqTRAacC/dftrug//licBdRAddBux021kum22. (deflated 57)<br>adding: utumate-alsticearch-data/chef-automate-ads-compliance-arrice/indices/A-BBBqTRAacC/dftrug//ClubAddUcl1Automate-ads-compliance-arrice/indices/A-BBBqTRAacC/dftrug//ClubAddUcl1Automate-ads-compliance-arrice/indices/A-BBBqTRAacC/dftrug//ClubAddUcl1Automate-ads-compliance-arrice/indices/A-BBBqTRAacC/dftrug//ClubAddUcl1Automate-ads-compliance-arrice/indices/A-BBBqTRAacC/dftrug//ClubAddUcl1Automate-ads-compliance-arrice/indices/A-BBBqTRAacC/dftrug//ULDEVMQdOncPMVLQ0 (deflated 570)<br>adding: utumate-alsticearch-data/chef-automate-ads-compliance-arrice/indices/A-BBBqTRAacC/dftrug//ULDEVMQdTOncPMVLQ0 (deflated 570)<br>adding: utumate-alsticicearch-data/chef-automate-ads-compliance-arrice/indices/A-BBBqTRAacC/dftrug//UMLTMMCdW_UTYV21IZ2 (deflated 570)<br>adding: utumate-alsticicearch-data/chef-automate-ads-compliance-arrice/indices/A-BBBqTRAacC/dftrug//UMLTMMCdW_UTYV21IZ2 (deflated 570)<br>adding: utumate-alsticicearch-data/chef-automate-ads-compliance-arrice/indices/A-BBBqTRAacC/dftrug//UMLTMMCdW_UTYV21IZ2 (deflated 570)<br>adding: utumate-alsticicearch-data/chef-automate-ads-compliance-arrice/indices/A-BBBqTRAacC/dftrug//UMLTMMCdW_UTYV21IZ2 (deflated 570)<br>adding: utumate-alsticicearch-data/chef-automate-ads-compliance-arrice/indices/A-BBBqTRAacC/dftrug//UMLTMMCdW_UTYV21IZ2 (deflated 570)<br>adding: utumate-alsticicearch-data/chef-automate-ads-compliance-arrice/indices/A-BBBqTRAacC/dftrug//UMLTMMCdW_UTYV21IZ2 (deflated 570)<br>adding: utumate-alsticicearch-data/c                                                           | adding | : automate-elasticsearch-data/chef-automate-es6-compliance-service/indices/4-Gp8sgtR4aeIc7dfStfeg/4/vW05S3dpRsCp9huB9tfo2g                                                                                                    | (deflated 82%)        |
| adding utemat-alaticsearch-data/cherutemat-ads-compliance-arrice/indices/A-DBgqTAkaC/DdftTug//mBodrivTTezr004_wPBg (deflated 20)<br>adding utemat-alaticsearch-data/cherutemat-ads-compliance-arrice/indices/A-DBgqTAkaC/DdftTug//mBodrivTTezr004_wPBg (deflated 20)<br>adding utemat-alaticsearch-data/cherutemat-ads-compliance-arrice/indices/A-DBgqTAkaC/DdftTug//mBodrivTtezr004_wPBg (deflated 20)<br>adding utemat-alaticsearch-data/cherutemat-ads-compliance-arrice/indices/A-DBgqTAkaC/DdftTug//mBodrivTtezr004_wPBg (deflated 20)<br>adding utemat-alaticsearch-data/cherutemat-ads-compliance-arrice/indices/A-DBgqTAkaC/DdftTug//mLongtAuC/EllawitAr004_Geflated 20)<br>adding utemat-alaticsearch-data/cherutemat-ads-compliance-arrice/indices/A-DBgqTAkaC/DdftTug//mLongtAuC/EllawitAr004_Geflated 20)<br>adding utemat-alaticsearch-data/cherutemat-ads-compliance-arrice/indices/A-DBgqTAkaC/DdftTug//mLongtAuC/EllawitAr004_Geflated 20)<br>adding utemat-alaticsearch-data/cherutemat-ads-compliance-arrice/indices/A-DBgqTAkaC/DdftTug//mLongtAuC/EllawitAr004_Geflated 20)<br>adding utemat-alaticsearch-data/cherutemat-ads-compliance-arrice/indices/A-DBgqTAkaC/DdftTug//mLongtAuC/DdftTug//mLongtAuC/DdftTug//_mLongtAuC/DdftTug//mLongtAuC/DdftTug//mLongtAuC/DdftTug//mLongtAuC/DdftTug//mLongtAuC/DdftTug//mLongtAuC/DdftTug//mLongtAuC/DdftTug//mLongtAuC/DdftTug//mLongtAuC/DdftTug//mLongtAuC/DdftTug//mLongtAuC/DdftTug//mLongtAuC/DdftTug//mLongtAuC/DdftTug//mLongtAuC/DdftTug//_mLongtAuC/DdftTug//_mLongtAuC/DdftTug//_mLongtAuC/DdftTug//mLongtAuC/DdftTug//mLongtAuC/DdftTug//_mLongtAuC/DdftTug//_mLongtAuC/DdftTug//_mLongtAuC/DdftTug//_mLongtAuC/DdftTug//dftTug//_mLongtAuC/DdftTug//_mLongtAu                                                                                                    | adding | : automate-elasticsearch-data/chef-automate-es6-compliance-service/indices/4-Gp8sgtR4aeIc7dfStfeg/4/IcGdMok6Q3muXoJJkxmr2A                                                                                                    | (deflated 7%)         |
| adding utemate-lasticearch-data/chef-automate-ast-compliance-arrice/indices/A-GbgstRaac/Ofstrey/Ash705XBadfilliOn/Bbg (deflated 90k)<br>adding utemate-lasticearch-data/chef-automate-ast-compliance-arrice/indices/A-GbgstRaac/Ofstrey/Ash704_compliance-arrice/indices/A-GbgstRaac/Ofstrey/Ash704_compliance-arrice/indices/A-GbgstRaac/Ofstrey/A_sh704_compliance-arrice/indices/A-GbgstRaac/Ofstrey/A_sh704_compliance-arrice/indices/A-GbgstRaac/Ofstrey/A_sh704_compliance-arrice/indices/A-GbgstRaac/Ofstrey/A_sh704_compliance-arrice/indices/A-GbgstRaac/Ofstrey/A_sh704_compliance-arrice/indices/A-GbgstRaac/Ofstrey/A_sh704_compliance-arrice/indices/A-GbgstRaac/Ofstrey/A_sh7                                                                                                    | adding | : automate-elasticsearch-data/chef-automate-es6-compliance-service/indices/4-Gp8sgtR4aeIc7dfStfeg/4/GmOefulYTRezr6Ug4_yPSg                                                                                                    | (deflated 2%)         |
| adding utemate-alaticsearch-dat/cher_autemate-ass-compliance-asrvice/indices/A-ophgstRaac/2dfstrg/AZiptCEF796_USC20HTVFk (deflared 57%)<br>adding utemate-alaticsearch-dat/cher_autemate-ass-compliance-asrvice/indices/A-ophgstRaac/2dfstrg/ARiptCRSSBB_USER_STA<br>adding utemate-alaticsearch-dat/cher_autemate-ass-compliance-asrvice/indices/A-ophgstRaac/2dfstrg/ARiptCRSSBB_USER_STA<br>adding utemate-alaticsearch-dat/cher_autemate-ass-compliance-asrvice/indices/A-ophgstRaac/2dfstrg/ARiptCRSSBB_USER_STA<br>adding utemate-alaticsearch-dat/cher_autemate-ass-compliance-asrvice/indices/A-ophgstRaac/2dfstrg/AEUMe%dToxmeTWv:AgG (deflared 47%)<br>adding utemate-alaticsearch-dat/cher_autemate-ass-compliance-asrvice/indices/A-ophgstRaac/2dfstrg/AEUMe%dToxmeTWv:AgG (deflared 47%)<br>adding utemate-alaticsearch-dat/cher_autemate-ass-compliance-asrvice/indices/A-ophgstRaac/2dfstrg/AEUMe%dToxmeTWv:AgG (deflared 47%)<br>adding utemate-alaticsearch-dat/cher_autemate-ass-compliance-asrvice/indices/A-ophgstRaac/2dfstrg/AUUMe%dToxmeTWv:AgG (deflared 47%)<br>adding utemate-alaticsearch-dat/cher_autemate-ass-compliance-asrvice/indices/A-ophgstRaac/2dfstrg/AUUMe%dToxmeTWv:AgG (deflared 47%)<br>adding utemate-alaticsearch-dat/cher_autemate-ass-compliance-asrvice/indices/A-ophgstRaac/2dfstrg/AUUMe%dToxmeTWV:AgG (deflared 47%)<br>adding utemate-alaticsearch-dat/cher_autemate-ass-compliance-asrvice/indices/A-ophgstRaac/2dfstrg/AUUME%dToxmeTWV:AgG (deflared 47%)<br>adding utemate-alaticsearch-dat/cher_autemate-ass-compliance-asrvice/indices/A-ophgstRaac/2dfstrg/A_UUME%dToxmeTWV:AgG (deflared 28%)<br>adding utemate-alaticsearch-dat/cher_autemate-ass-compliance-asrvice/indices/A-ophgstRaac/2dfstrg/A_UUME%dToxmeTWV:AgG (deflared 28%)<br>adding utemate-alaticsearch-dat/cher_autemate-ass-compliance-asrvice/indices/A-ophgstRaac/2dfstrg/A_UUME%dToxmeTWV:AgG (deflared 47%)<br>adding utemate-alaticsearch-dat/cher_autemate-ass-compliance-asrvice/indices/A-ophgstRaac/2dfstrg/A_UUME%dToxmeTWV:AgG (deflared 47%)<br>adding utemate-alaticsearch-dat/cher_au                                                   | adding | : automate-elasticsearch-data/chef-automate-es6-compliance-service/indices/4-Gp8sgtR4aeIc7dfStfeg/4/lw7B7GSKRa6fEIiLBn7bBg                                                                                                    | (deflated 90%)        |
| <pre>adding utemate=laticsearch=dat/def=utemate=ds-compliance=arrice/indices/d=obgstR4acl2dfstfmg/ddscdfstfmg/dscddfstmg/dscddfstmg/dscddfstmg/dscddfstmg/dscddfstmg/dscddfstmg/dscddfstmg/dscddfstmg/dscddfstmg/d_scddfstmg/d_s</pre>                                                                 | adding | : automate-elasticsearch-data/chef-automate-es6-compliance-service/indices/4-Gp8sgtR4aeIc7dfStfeg/4/2jgFtQEFT96_k0Z10fTXFw                                                                                                    | (deflated 57%)        |
| <pre>adding utemate-alaticizearch-data/chef-automate-ast-compliance-service/indices/A-obsgit&amp;Ast-Critister/AC2UMACUNCIFISHETKOP7 (deflated 400) deflate utemate-alaticizearch-data/chef-automate-ast-compliance-service/indices/A-obsgit&amp;Ast-Critister/AC2UMACUNCIFISHETKOP7 (deflated 400) adding utemate-alaticizearch-data/chef-automate-ast-compliance-service/indices/A-obsgit&amp;Ast-Critister/ANETWORDQUETERVEGQ (deflated 400) adding utemate-alaticizearch-data/chef-automate-ast-compliance-service/indices/A-obsgit&amp;Ast-Critister/ANETWORDQUETERVEGQ (deflated 400) adding utemate-alaticizearch-data/chef-automate-ast-compliance-service/indices/A-obsgit&amp;Ast-Critister/AULMAVYPOILZZ (deflated 400) adding utemate-alaticizearch-data/chef-automate-ast-compliance-service/indices/A-obsgit&amp;Ast-Critister/AULMAVYPOILZZ (deflated 700) adding utemate-alaticizearch-data/chef-automate-ast-compliance-service/indices/A-obsgit&amp;Ast-Critister/AULMAVYPOILZZ (deflated 700) adding utemate-alaticizearch-data/chef-automate-ast-compliance-service/indices/A-obsgit&amp;Ast-Critister/AULMAVYPOILZZ (deflated 700) adding utemate-alaticizearch-data/chef-automate-ast-compliance-service/indices/A-obsgit&amp;Ast-Critister/AULMAVXPOILZZ (deflated 700) adding utemate-alaticizearch-data/chef-automate-ast-compliance-service/indices/A-obsgit&amp;Ast-Critister/AULMAVXICONLA_DAVXDON (deflated 200) adding utemate-alaticizearch-data/chef-automate-ast-compliance-service/indices/A-obsgit&amp;Ast-Critister/ACATMELTIMANIXGON_ADVX.000 (deflated 700) adding utemate-alaticizearch-data/chef-automate-ast-compliance-service/indices/A-obsgit&amp;Ast-Critister/AULMAVXICONLA_DAVXDON (deflated 700) adding utemate-alaticizearch-data/chef-automate-ast-compliance-service/indices/A-obsgit&amp;Ast-Critister/ACATMELTIMANIXGON_ADVX.000 (deflated 700) adding utemate-alaticizearch-data/chef-automate-ast-compliance-service/indices/A-obsgit&amp;Ast-Critister/ACATMELTIMANIXGON_ADVX.000 (deflated 700) adding utemate-alaticizearch-data/chef-automate-ast-compliance-service/in</pre>                                       | adding | : automate-elasticsearch-data/chef-automate-es6-compliance-service/indices/4-Gp8sgtR4aeIc7dfStfeg/4/PscoRrrpQCKGS8bG_BRTwg                                                                                                    | (deflated 23%)        |
| <pre>adding :utemate=lasticsecrch-data/chef=utemate=ds-compliance=service/indices/4-obgsqtRakaCrdStrigt/4mNRwtgTramBttsdd2MMG (deflated 47%) adding :utemate=lasticsecrch-data/chef=utemate=ds-compliance=service/indices/4-obgsqtRakaCrdStrigt/4mIttemAtemateG3MMG (deflated 47%) adding :utemate=lasticsecrch-data/chef=utemate=ds-compliance=service/indices/4-obgsqtRakaCrdStrigt/4mIttemAtemateG3MMG (deflated 47%) adding :utemate=lasticsecrch-data/chef=utemate=ds-compliance=service/indices/4-obgsqtRakaCrdStrigt/4mIttemAtemateG3MMG (deflated 47%) adding :utemate=lasticsecrch-data/chef=utemate=ds-compliance=service/indices/4-obgsqtRakaCrdStrigt/4mIttemAtemateG3MMG (deflated 47%) adding :utemate=lasticsecrch-data/chef=utemate=ds-compliance=service/indices/4-obgsqtRakaCrdStrigt/4MIttemAtemateG3MMG (deflated 47%) adding :utemate=lasticsecrch-data/chef=utemate=ds-compliance=service/indices/4-obgsqtRakaCrdStrigt/4MUteMAtBfc113110PAG (deflated 47%) adding :utemate=lasticsecrch-data/chef=utemate=ds-compliance=service/indices/4-obgsqtRakaCrdStrigt/4UteMAtBfc113110PAG (deflated 47%) adding :utemate=lasticsecrch-data/chef=utemate=ds-compliance=service/indices/4-obgsqtRakaCrdStrigt/4UteMAtBfc113110PAG (deflated 47%) adding :utemate=lasticsecrch-data/chef=utemate=ds-compliance=service/indices/4-obgsqtRakaCrdStrigt/4UteMAtBfc113110PAG (deflated 47%) adding :utemate=lasticsecrch-data/chef=utemate=ds-compliance=service/indices/4-obgsqtRakaCrdStrigt/4UteMAtBfc113110PAG (deflated 47%) adding :utemate=lasticsecrch-data/chef=utemate=ds-compliance=service/indices/4-obgsqtRakaCrdStrigt/4UteMAtBfc113110PAG (deflated 47%) adding :utemate=lasticsecrch-data/chef=utemate=ds-compliance=service/indices/4-obgsqtRakaCrdStrigt/4UDSVCMOtG0u-LAP2300B (deflated 47%) adding :utemate=lasticsecrch-data/chef=utemate=ds-compliance=service/indices/4-obgsqtRakaCrdStrigt/4UDSVCMOtg0ur/dbvf7/dbvff11 adding: utemate=lasticsecrch-data/chef=utemate=ds-compliance=service/indices/4-obgsqtRakaCrdStrigt/4_UINCUX-0000F900F</pre>                                                                                             | adding | : automate-elasticsearch-data/chef-automate-es6-compliance-service/indices/4-Gp8sgtR4aeIc7dfStfeg/4/C2UmA40uRCiF1keHTx6P7g                                                                                                    | (deflated 48%)        |
| <pre>adding utemate=latticescrb-data/chef=utemate=ds-compliance=srvice/indices/4-obgsttAsalc7dfstrg/4/nubBehdD35v4peHMCQae (deflated B2N) dding utemate=latticescrb-data/chef=utemate=ds-compliance=srvice/indices/4-obgsttAsalc7dfstrg/4/ntPMedD02.pVPv2DIZz (deflated B2N) adding utemate=latticescrb-data/chef=utemate=ds-compliance=srvice/indices/4-obgsttAsalc7dfstrg/4/ntPMedD04.pVPv2DIZz (deflated B2N) adding utemate=latticescrb-data/chef=utemate=ds-compliance=srvice/indices/4-obgsttAsalc7dfstrg/4/ntPMedD04.pVPv2DIZz (deflated B2N) adding utemate=latticescrb-data/chef=utemate=ds-compliance=srvice/indices/4-obgsttAsalc7dfstrg/4/udStacpD12VD12VZ (deflated 2N) adding utemate=latticescrb-data/chef=utemate=ds-compliance=srvice/indices/4-obgsttAsalc7dfstrg/4/_udStacpD12VD12VZ (deflated 2N) adding utemate=latticescrb-data/chef=utemate=ds-compliance=srvice/indices/4-obgsttAsalc7dfstrg/4/_udStacpD12VD12VZ (deflated 2N) adding utemate=latticescrb-data/chef=utemate=ds-compliance=srvice/indices/4-obgsttAsalc7dfstrg/4/_udStacpD12VD12VZ (deflated 2N) adding utemate=latticescrb-data/chef=utemate=ds-compliance=srvice/indices/4-obgsttAsalc7dfstrg/4/_udStacpD12VD12VZ (deflated 7N) adding utemate=latticescrb-data/chef=utemate=ds-compliance=srvice/indices/4-obgsttAsalc7dfstrg/4/_udStacpD12VD12VZ (deflated 7N) adding utemate=latticescrb-data/chef=utemate=ds-compliance=srvice/indices/4-obgsttAsalc7dfstrg/4/_udStacpD12VD12VZ (deflated 7N) adding utemate=latticescrb-data/chef=utemate=ds-compliance=srvice/indices/4-obgsttAsalc7dfstrg/4/_udStacpD12VD12VZ (deflated 7N) adding utemate=latticescrb-data/chef=utemate=ds-compliance=srvice/indices/4-obgsttAsalc7dfstrg/4/_udStacpD12VD12VZ (deflated 4N) adding utemate=latticescrb-data/chef=utemate=ds-compliance=srvice/indices/4-obgsttAsalc7dfstrg/4/_udStacpD12VD12VZ (deflated 4N) adding utemate=latticescrb-data/chef=utemate=ds-compliance=srvice/indices/4-obgsttAsalc7dfstrg/4/_udStacpD12VD12VZ (deflated 5N) adding utemate=latticescrb-data/chef=utemate=ds-compliance=srvice/indices/4-obgsttAsa</pre>                                                     | adding | : automate-elasticsearch-data/chef-automate-es6-compliance-service/indices/4-Gp8sgtR4aeIc7dfStfeg/4/nNR4wrqLTraRR1te5d2MMQ                                                                                                    | (deflated 47%)        |
| <pre>adding: utemate=laticizearch=data/chef=utemate=ds-compliance=service/indices/4-DbggtR4asL7dfstrg4/Ult_M2dr2dm2fWx2dg (deflated 920) adding: utemate=laticizearch=data/chef=utemate=ds-compliance=service/indices/4-DbggtR4asL7dfstrg4/Ult_M2dr2dm2fStgtG472() adding: utemate=laticizearch=data/chef=utemate=ds-compliance=service/indices/4-DbggtR4asL7dfstrg4/Ult_M2dr2dm2fStgtG472() adding: utemate=laticizearch=data/chef=utemate=ds-compliance=service/indices/4-DbggtR4asL7dfstrg4/Ult_M2dr2dm2fStgtG472() adding: utemate=laticizearch=data/chef=utemate=ds-compliance=service/indices/4-DbggtR4asL7dfstrg4/Ult_M2dr2dm2fStgtG472() adding: utemate=laticizearch=data/chef=utemate=ds-compliance=service/indices/4-DbggtR4asL7dfstrg4/Ult_M2dr2dm2fStgtG472() adding: utemate=laticizearch=data/chef=utemate=ds-compliance=service/indices/4-DbggtR4asL7dfstrg4/Ult_M2dr2dm2fStg1333BM2GW (deflated 280) adding: utemate=laticizearch=data/chef=utemate=ds-compliance=service/indices/4-DbggtR4asL7dfstrg4/Ult_M2dr2dm2fStg133BM2GW (deflated 280) adding: utemate=laticizearch=data/chef=utemate=ds-compliance=service/indices/4-DbggtR4asL7dfstrg4/Ult_M2dr2dm2fStg13BM2GW (deflated 280) adding: utemate=laticizearch=data/chef=utemate=ds-compliance=service/indices/4-DbggtR4asL7dfstrg4/Ult_M2dr2dm2fStg13BM2GW (deflated 280) adding: utemate=laticizearch=data/chef=utemate=ds-compliance=service/indices/4-DbggtR4asL7dfstrg4/Ult_M2dr2dm2fStg13BM2GW (deflated 280) adding: utemate=laticizearch=data/chef=utemate=ds-compliance=service/indices/4-DbggtR4asL7dfstrg4/Ult_M2dr2dm2fStg13BM2GW (deflated 280) adding: utemate=laticizearch=data/chef=utemate=ds-compliance=service/indices/4-DbggtR4asL7dfstrg4/Ult_M2dr2dM2dr2dm2fG472() adding: utemate=laticizearch=data/chef=utemate=ds-compliance=service/indices/4-DbggtR4asL7dfstrg4/Ult_M2dr2dM2dr2dm2dr2dm2dr2dm2dr2dm2dr2dm2dr2dm2dr2dm2dr2dm2dr2dm2dr2dm2dr2dm2dr2dm2dr2dm2dr2dm2dr2dm2dr2dm2dr2dm2dr2dm2dr2dm2dr2dm2dr2dm2dr2dm2dr2dm2dr2dm2dr2dm2dr2dm2dr2dm2dr2dm2dr2dm2dr2dm2dr2dm2dr2dm2dr2dm2dr2dm2dr2dm2dm</pre>                                                                       | adding | : automate-elasticsearch-data/chef-automate-es6-compliance-service/indices/4-Gp8sgtR4aeIc7dfStfeg/4/vsDRm6dhQJSv4pc0MMCQaw                                                                                                    | (deflated 82%)        |
| <pre>adding utemate=latticescrch-data/chef=automate=ds-compliance=srvice/indices/4-obsgitAska1C7dftTfmg/4/BUMAY=tBCltEFIPRQ_W (deflated 68)) adding utemate=latticescrch-data/chef=automate=ds-compliance=srvice/indices/4-obsgitAska1C7dftTfmg/4/MDMAY=tBCltEFIPRQ_W (deflated 68)) adding utemate=latticescrch-data/chef=automate=ds-compliance=srvice/indices/4-obsgitAska1C7dftTfmg/4/MDMAY=tBCltEFIPRQ_W (deflated 28)) adding utemate=latticescrch-data/chef=automate=ds-compliance=srvice/indices/4-obsgitAska1C7dftTfmg/4/MDMAY=tBCltEFIPRQ_W (deflated 28)) adding utemate=latticescrch-data/chef=automate=ds-compliance=srvice/indices/4-obsgitAska1C7dftTfmg/4/MEX_MDMAY=tBCltEFIPRQ_W (deflated 28)) adding utemate=latticescrch-data/chef=automate=ds-compliance=srvice/indices/4-obsgitAska1C7dftTfmg/4/MEX_MDMAY=tBCltEFIPRQ_W (deflated 28)) adding utemate=latticescrch-data/chef=automate=ds-compliance=srvice/indices/4-obsgitAska1C7dftTfmg/4/HTmu_XITT09TDULIIm (deflated 18)) adding utemate=latticescrch-data/chef=automate=ds-compliance=srvice/indices/4-obsgitAska1C7dftTfmg/4/HTmu_XITT09TDULIIm (deflated 18)) adding utemate=latticescrch-data/chef=automate=ds-compliance=srvice/indices/4-obsgitAska1C7dftTfmg/4/HTmu_XITT09TDULIIm (deflated 47)) adding utemate=latticescrch-data/chef=automate=ds-compliance=srvice/indices/4-obsgitAska1C7dftTfmg/4/JBV_DUBON(deflated 47)) adding utemate=latticescrch-data/chef=automate=ds-compliance=srvice/indices/4-obsgitAska1C7dftTfmg/4/JBV_DUBON(deflated 47)) adding utemate=latticescrch-data/chef=automate=ds-compliance=srvice/indices/4-obsgitAska1C7dftTfmg/4/USN_DUBON(deflated 48)) adding utemate=latticescrch-data/chef=automate=ds-compliance=srvice/indices/4-obsgitAska1C7dftTfmg/4/USN_DUBON(deflated 48)) adding utemate=latticescrch-data/chef=automate=ds-compliance=srvice/indices/4-obsgitAska1C7dftTfmg/4/USN_DUBON(deflated 48)) adding utemate=latticescrch-data/chef=automate=ds-compliance=srvice/indices/4-obsgitAska1C7dftTfmg/4/USN_DUBON(deflated 48)) adding utemate=latticescrch-data</pre>                                                                         | adding | automate-elasticsearch-data/chef-automate-es6-compliance-service/indices/4-Gp8sgtR4aeIc7dfStfeg/4/ hEzEVM8vQfOxnorPMVz4Qg                                                                                                    | (deflated 92%)        |
| <pre>adding: uutemate-alsticearch-data/chef-automate-ads-compliance-service/indices/4-obgsgtMaka/CrdStTeg/1UMAVS000UL79y021Zz (deflated 780) adding: uutemate-alsticearch-data/chef-automate-ads-compliance-service/indices/4-obgsgtMaka/CrdStTeg/1_UMAVS000WrW12TX1Cd(deflated 780) adding: uutemate-alsticearch-data/chef-automate-ads-compliance-service/indices/4-obgsgtMaka/CrdStTeg/1_UMAVS000WrW12TX1Cd(deflated 780) adding: uutemate-alsticearch-data/chef-automate-ads-compliance-service/indices/4-obgsgtMaka/CrdStTeg/1_UMAVS000WrW12TX1Cd(deflated 780) adding: uutemate-alsticearch-data/chef-automate-ads-compliance-service/indices/4-obgsgtMaka/CrdStTeg/1_UMAVS000WrW12TX1Cd(deflated 780) adding: uutemate-alsticearch-data/chef-automate-ads-compliance-service/indices/4-obgsgtMaka/CrdStTeg/1_UMAVS000WrW12TX1Cd(deflated 780) adding: uutemate-alsticearch-data/chef-automate-ads-compliance-service/indices/4-obgsgtMaka/CrdStTeg/1_UMAVUS00WrW12TX200PN0ULted (deflated 780) adding: uutemate-alsticearch-data/chef-automate-ads-compliance-service/indices/4-obgsgtMaka/CrdStTeg/1_UMAVUS00WrW12TX200WrW12TX200WrW14WRV (deflated 780) adding: uutemate-alsticearch-data/chef-automate-ads-compliance-service/indices/4-obgsgtMaka/CrdStTeg/1_UMAVUS00WrW14WRVV (deflated 780) adding: uutemate-alsticearch-data/chef-automate-ads-compliance-service/indices/4-obgsgtMaka/CrdStTeg/1_UMAVUS00WrW14WRVVVVVVVVVVVVVVVVVVVVVVVVVVVVVVVVVVV</pre>                                                                                                    | adding | automate-elasticsearch-data/chef-automate-es6-compliance-service/indices/4-Gp8sgtR4aeIc7dfStfeg/4/ GUvdxv-tSzClt5rIPKQ uw                                                                                                    | (deflated 65%)        |
| <pre>adding: uutemate-alsticearch-data/def-automate-ads-compliance-service/indices/4-obgstR4aaCrdStTerg/4/USAsptDataSinpXQ (deflated 470) adding: uutemate-alsticearch-data/def-automate-ads-compliance-service/indices/4-obgstR4aaCrdStTerg/4/_USAsptDataSinpXQ (deflated 280) adding: uutemate-alsticearch-data/def-automate-ads-compliance-service/indices/4-obgstR4aaCrdStTerg/4/_USAsptDataSinpXQ (deflated 280) adding: uutemate-alsticearch-data/def-automate-ads-compliance-service/indices/4-obgstR4aaCrdStTerg/4/_USAsptDataSinpXQ (deflated 280) adding: uutemate-alsticearch-data/def-automate-ads-compliance-service/indices/4-obgstR4aaCrdStTerg/4/_USAsptDataSinpXQ (deflated 280) adding: uutemate-alsticiearch-data/def-automate-ads-compliance-service/indices/4-obgstR4aaCrdStTerg/4/_USAsptDataSinpXQ (deflated 280) adding: uutemate-alsticiearch-data/def-automate-ads-compliance-service/indices/4-obgstR4aaCrdStTerg/4/_USAsptDataSinpXQ (deflated 980) adding: uutemate-alsticiearch-data/def-automate-ads-compliance-service/indices/4-obgstR4aaCrdStTerg/4/_USAsptDataSinpXQ (deflated 980) adding: uutemate-alsticiearch-data/def-automate-ads-compliance-service/indices/4-obgstR4aaCrdStTerg/4/_USAsptDataSingXQ (deflated 980) adding: uutemate-alsticiearch-data/def-automate-ads-compliance-service/indices/4-obgstR4aaCrdStTerg/4/_USAsptDataSingXQ (deflated 980) adding: uutemate-alsticiearch-data/def-automate-ads-compliance-service/indices/4-obgstR4aaCrdStTerg/4/_USASPTNAAGRUMG/USFBHTCHZQ adding: uutemate-alsticiearch-data/def-automate-ads-compliance-service/indices/4-obgstR4aaCrdStTerg/4/_USASPTNAAGRUMG/USFBHTCHZQ adding: uutemate-alsticearch-data/def-automate-ads-compliance-service/indices/4-obgstR4aaCrdStTerg/4/_USASPTNAAGRUMG/USFBHTCHZQ adding: uutemate-alsticearch-data/def-automate-ads-compliance-service/indices/4-obgstR4aaCrdStTerg/4/_USASPTNAAGRUMG/USFBHTCHZQ adding: uutemate-alsticearch-data/def-automate-ads-compliance-service/indices/4-obgstR4aaCrdStTerg/4/_USASPTNAAGRUMG/USFBHTCHZQ adding: uutemate-alsticearch-data/def-automate-ads-co</pre>                                             | adding | automate-elasticsearch-data/chef-automate-es6-compliance-service/indices/4-Gp8sotR4aeIc7dfStfeg/4/ zMZWTWPnQQW H7vvo2lZZw                                                                                                    | (deflated 75%)        |
| <pre>adding: utemate=latic:earch-data/cfe=utemate=ds-compilance=errice/indices/4-058gtR4acl7dfstfeg/1_udSx3c8frbig (deflated 28)<br/>adding: utemate=latic:earch-data/cfe=utemate=ds-compilance=errice/indices/4-058gtR4acl7dfstfeg/1_udSx3c8frbig (deflated 28)<br/>adding: utemate=latic:earch-data/cfe=utemate=ds-compilance=errice/indices/4-058gtR4acl7dfstfeg/1_udSx3c8frbig (deflated 28)<br/>adding: utemate=latic:earch-data/cfe=utemate=ds-compilance=errice/indices/4-058gtR4acl7dfstfeg/1_udSx3c8frbig (deflated 28)<br/>adding: utemate=latic:earch-data/cfe=utemate=ds-compilance=errice/indices/4-058gtR4acl7dfstfeg/1_udSx3c8frbig (deflated 28)<br/>adding: utemate=latic:earch-data/cfe=utemate=ds-compilance=errice/indices/4-058gtR4acl7dfstfeg/1_udSx3c8frbig (deflated 48)<br/>adding: utemate=latic:earch-data/cfe=utemate=ds-compilance=errice/indices/4-058gtR4acl7dfstfeg/1_udSx3c8frbig (deflated 48)<br/>adding: utemate=latic:earch-data/cfe=utemate=ds-compilance=errice/indices/4-058gtR4acl7dfstfeg/1_udSx3c8frbig (deflated 48)<br/>adding: utemate=latic:earch-data/cfe=utemate=ds-compilance=errice/indices/4-058gtR4acl7dfstfeg/1_udSx3c8frbig (deflated 58)<br/>adding: utemate=latic:earch-data/cfe=utemate=ds-compilance=errice/indices/4-058gtR4acl7dfstfeg/1_udSx3c8frbig (deflated 58)<br/>adding: utemate=latic:earch-data/cfe=utemate=ds-compilance=errice/indices/4-058gtR4acl7dfstfeg/1_udSx3c8frbig/1_dfsfbg/1_dfsfb</pre>   | adding | automate-elasticsearch-data/chef-automate-es6-compliance-service/indices/4-Gp8sgtR4aeIc7dfStfeg/4/ U40vo9gURPaWYipI2fKlgQ                                                                                                    | (deflated 47%)        |
| <pre>adding: uutemat-elasticiearch-data/dre-uutemat-esd-compliance-service/indices/4-058gtR4asL7dfstreg/1twtRMcSt9fall333LmXQk (deflared 280) adding: uutemat-elasticiearch-data/dre-uutemat-esd-compliance-service/indices/4-058gtR4asL7dfstreg/1twtRMcSt9fall33LmXQk (deflared 280) adding: uutemat-elasticiearch-data/dre-uutemat-esd-compliance-service/indices/4-058gtR4asL7dfstreg/1dtmtBt_LammarZ007the0k (deflared 780) adding: uutemat-elasticiearch-data/dre-uutemat-esd-compliance-service/indices/4-058gtR4asL7dfstreg/1dtmtBt_LammarZ007the0k (deflared 780) adding: uutemat-elasticiearch-data/dre-uutemat-esd-compliance-service/indices/4-058gtR4asL7dfstreg/1dtmtBt_LammarZ007the0k adding: uutemat-elasticiearch-data/dref-uutemat-esd-compliance-service/indices/4-058gtR4asL7dfstreg/1dtmtBt_LammarZ007the0k adding: uutemat-elasticiearch-data/dref-uutemat-esd-compliance-service/indices/4-058gtR4asL7dfstreg/1dtmtBt_LammarZ007the0k adding: uutemat-elasticiearch-data/dref-uutemat-esd-compliance-service/indices/4-058gtR4asL7dfstreg/1dtmLammarZ007the0f0gurBtHtLammarZ007the0f0gurBtHtLammarZ007tht2mmarZ007the0f0gurBtHtLammarZ007tht2mmarZ007the0f0gurBtHtLammar</pre>                                                                | adding | automate_elasticsearch_data/chef_automate_es6_compliance_service/indices/4_Gn8sotR4aeIc7dfStfen/4/ uOSylecoRu20Rlky26fnin                                                                                                    | (deflated 23%)        |
| <pre>adding: uutamat=elasticiaarch-data/def-autamat=eds-compliance-service/indices/4-05881%AasLrdfstreg/1faux_IKT2097100Llztm (deflared 15%) adding: uutamat=elasticiaarch-data/def-autamat=eds-compliance-service/indices/4-05881%AasLrdfstreg/1gNURCEGBu-LAP2300B (deflared 9%) adding: uutamat=elasticiaarch-data/def-autamt=eds-compliance-service/indices/4-05881%AasLrdfstreg/1eNURCEGBu-LAP2300B (deflared 9%) adding: uutamat=elasticiaarch-data/def-autamt=eds-compliance-service/indices/4-05881%AasLrdfstreg/1eNURCEGBu-LAP2300B (deflared 9%) adding: uutamat=elasticiaarch-data/def-autamt=eds-compliance-service/indices/4-05881%AasLrdfstreg/1eNURCEGBu-LAP2300B (deflared 9%) adding: uutamat=elasticiaarch-data/def-autamt=eds-compliance-service/indices/4-05881%AasLrdfstreg/1eNURCEGBu-LAP2300B (deflared 9%) adding: uutamat=elasticiaarch-data/def-autamt=eds-compliance-service/indices/4-05881%AasLrdfstreg/1eNURCEGBu-LAP2300B (deflared 9%) adding: uutamat=elasticiaarch-data/def-autamt=eds-compliance-service/indices/4-05881%AasLrdfstreg/1eNURCEGBu-LAP2300B (deflared 9%) adding: uutamat=elasticiaarch-data/def-autamt=eds-compliance-service/indices/4-05881%AasLrdfstreg/1eNURLEGBU-LAP2300B (deflared 7%) adding: uutamat=elasticiaarch-data/def-autamt=eds-compliance-service/indices/4-05881%AasLrdfstreg/1eNURLEGBU-LAP2300B (deflared 7%) adding: uutamat=elasticiaarch-data/def-autamt=eds-compliance-service/indices/4-05881%AasLrdfstreg/1BVINAS0021810023/HB42 deflag: uutamat=elasticiaarch-data/def-autamt=eds-compliance-service/indices/4-05881%AasLrdfstreg/1BVINAS0021810023/HB42 deflag: uutamat=elasticiaarch-data/def-autamt=eds-compliance-service/indices/4-05881%AasLrdfstreg/1BVINAS0021810023/HB42 deflag: uutamat=elasticiaarch-data/def-autamt=eds-compliance-service/indices/4-05881%AasLrdfstreg/1BVINAS0021810023/HB42 deflag: uutamat=elasticiaarch-data/def-autamt=eds-compliance-service/indices/4-05881%AasLrdfstreg/1BVINAS0021810023/HB42 deflag: uutamat=elasticiaarch-data/def-autamt=eds-c</pre>                                                                                                    | adding | automate_elacticcearch_data/chef_automate_es6_compliance_service/indices/c_GR8cntB(sel7/dfStfgn/d/VFPB/dD1SfA113c31mPX)m                                                                                                    | (deflated 23%)        |
| <pre>adding: uutamat-elisticiaarch-data/drf-uutamat-eds-compliance-service/indices/4-058gtRaacIrdfstreg/1dtrdtrdtrdtred 780;<br/>adding: uutamat-elisticiaarch-data/drf-uutamat-eds-compliance-service/indices/4-058gtRaacIrdfstreg/1dtred 780;<br/>adding: uutamat-elisticiaarch-data/drf-uutamat-eds-compliance-service/indices/4-058gtRaacIrdfstreg/1dtred 780;<br/>adding: uutamat-elisticiaarch-data/drf-uutamat-eds-compliance-service/indices/4-058gtRaacIrdfstreg/1dtred<br/>adding: uutamat-elisticiaarch-data/drff-uutamat-eds-compliance-service/indices/4-058gtRaacIrdfstreg/1dtred<br/>adding: uutamat-elisticiaarch-data/drff-uutamat-eds-compliance-service/indices/4-058gtRaacIrdfstreg/1dtred<br/>adding: uutamat-elisticiaarch-data/drff-uutamat-eds-compliance-service/indices/4-058gtRaacIrdfstreg/1dtred<br/>adding: uutamat-elisticiaarch-data/drff-uutamat-eds-compliance-service/indices/4-058gtRaacIrdfstreg/1dtred<br/>adding: uutamat-elisticiaarch-data/drff-uutamat-eds-compliance-service/indices/4-058gtRaacIrdfstreg/1dtred<br/>adding: uutamat-elisticiaarch-data/drff-uutamat-eds-compliance-service/indices/4-058gtRaacIrdfstreg/1dtred<br/>adding: uutamat-elisticiaarch-data/drff-uutamat-eds-compliance-service/indices/4-058gtRaacIrdfstreg/1dtred<br/>adding: uutamat-elisticiaarch-data/drff-uutamat-eds-compliance-service/indices/4-058gtRaacIrdfstreg/1dtred<br/>adding: uutamat-elisticiaarch-data/drff-uutamat-eds-compliance-service/indices/4-058gtRaacIrdfstreg/1dtred<br/>adding: uutamat-elisticiaarch-data/drff-uutamat-eds-compliance-service/indices/4-058gtRaacIrdfstreg/1dtred<br/>adding: uutamat-elisticiaarch-data/drff-uutamat-eds-compliance-service/indices/4-058gtRaacIrdfstreg/1dtred<br/>adding: uutamat-elisticiaarch-data/drff-uutamat-eds-compliance-service/indices/4-058gtRaacIrdfstreg/1dtred<br/>adding: uutamat-elisticiaarch-data/drff-uutamat-eds-compliance-service/indices/4-058gtRaacIrdfstreg/1/anna-battif58ctred<br/>adding: uutamat-elisticiaarch-data/drff-uutamat-eds-compliance-service/indices/4-058gtRaacIrdfstreg/1/anna-battif58ctred<br/>adding: uutamat-eli</pre>                   | adding | automate elasticsearch data/chefautomate.es6-compliance_revise/indicer/6_CP0stD/asic7df5tfgn/6/unuit270DltDllllate                                                                                                    | (deflated 12%)        |
| <pre>adding: utomate=laticicasct-data/def=utomate=ads-compliance=struc/sindicas/4-dbg8gt%ads/2dfstfmg/1</pre>                                                                                                    | adding | = automate = batters batters to be the set of the set of the set | (deflated 73%)        |
| <pre>adding: automate-allaticiaarch-ata/chf-automate-ast-compliance-service/indices/A-obgstRaac/Cristing/A/SDS.bitTmospDorTAuogn (deflated AN) adding: automate-allaticiaarch-ata/chf-automate-ast-compliance-service/indices/A-obgstRaac/Cristing/A/SDS.bitTmospDorTAuogn (deflated SN) adding: automate-allaticiaarch-ata/chf-automate-ast-compliance-service/indices/A-obgstRaac/Cristing/A/SDS.bitTmospDorTAuogn (deflated SN) adding: automate-allaticiaarch-ata/chf-automate-ast-compliance-service/indices/A-obgstRaac/Cristing/A/SDS.bitTmospDorTAuogn (deflated SN) adding: automate-allaticiaarch-ata/chf-automate-ast-compliance-service/indices/A-obgstRaac/Cristing/A/SDS.bitTmospDorTAuogn (deflated SN) adding: automate-allaticiaerch-ata/chf-automate-ast-compliance-service/indices/A-obgstRaac/Cristing/A/STCOPX-ABOVSBCDRAB(deflated 7N) adding: automate-allaticiaerch-ata/chf-automate-ast-compliance-service/indices/A-obgstRaac/Cristing/A/STCOPX-ABOVSBCDRAB(deflated 7N) adding: automate-allaticiaerch-ata/chf-automate-ast-compliance-service/indices/A-obgstRaac/Cristing/A/STCOPX-ABOVSBCDRAB(deflated 7N) adding: automate-allaticiaerch-ata/chf-automate-ast-compliance-service/indices/A-obgstRaac/Cristing/A/STCOPXNI;JBgVDMB(deflated SN) adding: automate-allaticiaerch-ata/chf-automate-ast-compliance-service/indices/A-obgstRaac/Cristing/A/SSSMUTDAD/StAS-ABOUXA(deflated SN) adding: automate-allaticiaerch-ata/chf-automate-ast-compliance-service/indices/A-obgstRaac/Cristing/A/SSSMUTDAD/StAS-ABOUXA(deflated SN) adding: automate-allaticiaerch-ata/chf-automate-ast-compliance-service/indices/A-obgstRaac/Cristing/A/SSSMUTDAD/StAS-ABOUXA(deflated SN) adding: automate-allaticiaerch-ata/chf-automate-ast-compliance-service/indices/A-obgstRaac/Cristing/A/_ans-baticFaStAvWDF-bis.a.dd(deflated SN) adding: automate-allaticiaerch-ata/chf-automate-ast-compliance-service/indices/A-obgstRaac/Cristing/A/ans-baticFaStWDF-bis.a.dd(deflated SN) adding: automate-allaticiaerch-ata/chf-automate-ast-compliance-service/indices/A-obgstRaac/Cristi</pre>                                                                   | adding | automate-elasticscarci-uata/chei-automate-eso-compliance-sevice/indices/4-oposytraaeito/istrey/4/OKINELEIIImites/4/OKINELEIIImites/4/OKINELEIImites/4/OKINELEIImites/4/OKINELEI                                                                                                    | (deflated 00%)        |
| <pre>adding: utemate-elasticisarch-data/def-automate-ast-compliance-struct/indices/i-dipsqtBaaic/dfttrug/i_trug/i_trug/babilits_judg2.dc (deflated 100) adding: utemate-elasticisarch-data/def-automate-ast-compliance-struct/indices/i-dipsqtBaaic/dfttrug/i_dcatSXXQ1W1DDUS/bit. (deflated 50) adding: utemate-elasticisarch-data/def-automate-ast-compliance-struct/indices/i-dipsqtBaaic/dfttrug/i_dcatSXXQ1W1DDUS/bit. (deflated 50) adding: utemate-elasticisarch-data/def-automate-ast-compliance-struct/automate/ast-compliance-struct/automate/ast-compliance-struct/</pre>                                           | adding | automate-elasticsearch-uat/chei-automate-eso-compliance-service/indices/4-opsycr4aeic/distrey/4/gnopokictwo-kaze/Sydop                                                                                                    | (deflated (7%)        |
| <pre>adding: uutamate-alaticiaarch-data/chef-automate-ast-compliance-service/indices/A-obgstRaac/Cheftrey/LdStStWillCOOg/Huk_<br/>adding: uutamate-alaticiaarch-data/chef-automate-ast-compliance-service/indices/A-obgstRaac/Cheftrey/LdStStWillCOOg/Huk_<br/>adding: uutamate-alaticiaarch-data/chef-automate-ast-compliance-service/indices/A-obgstRaac/Cheftrey/LdStStWillCOOg/Huk_<br/>adding: uutamate-alaticiaarch-data/chef-automate-ast-compliance-service/indices/A-obgstRaac/Cheftrey/LdStStWillCOOg/Huk_<br/>adding: uutamate-alaticiaarch-data/chef-automate-ast-compliance-service/indices/A-obgstRaac/Cheftrey/LdStStWillCOOg/Huk_<br/>adding: uutamate-alaticiaarch-data/chef-automate-ast-compliance-service/indices/A-obgstRaac/Cheftrey/LdStWillCOOg/Huk_<br/>adding: uutamate-alaticiaarch-data/chef-automate-ast-compliance-service/indices/A-obgstRaac/Cheftrey/LdStWillCOOg/Huk_<br/>adding: uutamate-alaticiaarch-data/chef-automate-ast-compliance-service/indices/A-obgstRaac/Cheftrey/LdStWillCOOg/Huk_<br/>adding: uutamate-alaticiaarch-data/chef-automate-ast-compliance-service/indices/A-obgstRaac/Cheftrey/LStWillCOOg/Huk_<br/>adding: uutamate-alaticiaarch-data/chef-automate-ast-compliance-service/indices/A-obgstRaac/Cheftrey/LStWillCOOg/Huk_<br/>adding: uutamate-alaticicaarch-data/chef-automate-ast-compliance-service/indices/A-obgstRaac/Cheftrey/LStWillCOOgNULTASCS_UNUTA/StWillCOOgNULTASCS_UNUTA<br/>adding: uutamate-alaticicaarch-data/chef-automate-ast-compliance-service/indices/A-obgstRaac/Cheftrey/L_mstWillCOMStWillCOOgNULTASCS_UNUTAS<br/>adding: uutamate-alaticicaarch-data/chef-automate-ast-compliance-service/indices/A-obgstRaac/Cheftrey/L_mstWillCOMStWillCOMStWillCOM</pre>                 | adding | automate elasticsatici data/chei -automate eso compliance-sevice/indices// -opsytraatic/istrey/a/Jor_ujulimepore/iodus//                                                                                                    | (deflated 92%)        |
| <pre>ddding: utomate=lastic:acach=dta/che=utomate=ds-compliance=stric/indices/+-DbgstRastCrdfstrg//_utomatematic/dtstrg//_utomatemate/strickscrdfstrg//_utomatemate/strickscrdfstrg//_utomatematemate/strickscrdfstrg//_utomatematematematematematematematematemate</pre>                                                                                                    | adding | automate-elasticsearch-uata/chei-automate-eso-compliance-service/indices/4-oposytr4aeic/distrey/4/figosobu(indigu2_4)                                                                                                    | (deflated 03%)        |
| <pre>adding: utemate-alsticisarch-atta/fre-automate-ast-compliance-strvics/indics/h-obgstRaatc/dfstrug/strops.atdon/strops.atdon/stro</pre>                                             | adding | automate-elasticsearch-data/cher-automate-eso-compliance-service/indices/4-upBsgtk4aelc/drstreg/4/j0wmr4Hwurus/1502000/01/LA                                                                                                    | (deflated 2%)         |
| adding: untematv=listicsarch=at/d=fmutat=est-complianc=service/indics/=bgsgt%asd/2ffstfg/super_addings/untematv=listicsarch=at/d=fmutat=est-complianc=service/indics/=bgsgt%asd/2ffstfg/super_addings/untematv=listicsarch=at/d=fmutat=est-complianc=service/indics/=bgsgt%asd/2ffstfg/super_addings/untematv=listicsarch=at/d=fmutat=est-complianc=service/indics/=bgsgt%asd/2ffstfg/super_addings/untematv=listicsarch=at/d=fmutat=est-complianc=service/indics/=bgsgt%asd/2ffstfg/super_addings/untematv=listicsarch=at/d=fmutat=est-complianc=service/indics/=bgsgt%asd/2ffstfg/super_addings/untematv=listicsarch=at/d=fmutat=est-complianc=service/indics/=bgsgt%asd/2ffstfg/super_addings/untematv=listicsarch=at/d=fmutat=est-complianc=service/indics/=bgsgt%asd/2ffstfg/super_addings/untematv=listicsarch=at/d=fmutat=est-complianc=service/indics/=bgsgt%asd/2ffstfg/super_addings/untematv=listicsarch=at/d=fmutat=est-complianc=service/indics/=bgsgt%asd/2ffstfg/super_addings/untematv=listicsarch=at/d=fmutat=est-complianc=service/indics/=bgsgt%asd/2ffstfg/_/_super_addings/untematvasd/super_addings/untematvasd/super_addings/untematvasd/super_addings/=bgsgt%asd/2ffstfg/_/_super_addings/=bgsgt%asd/2ffstfg//_super_addings/=bgsgt%asd/2ffstfg//_super_addings/=bgsgt%asd/2ffstfg/_super_addings/=bgsgt%asd/2ffstfg//_super_addings/=bgsgt%asd/2ffstfg//_super_addings/=bgsgt%asd/2ffstf                                                                     | adding | automate-elasticsearch-data/cher-automate-eso-compliance-service/indices/4-spssgtk4aeic/drstreg/4/66chsSxXQiWiLdDXjRHLW                                                                                                    | (deflated 58%)        |
| adding: utemat=alsticsarch=dts/dref=utemat=ads-compliance=struce/indices/d=058gtR&scT2dfsTerg/1,Z=L2DC2DTVLijRB7uB06N (deflated dSN)<br>adding: utemat=alsticsarch=dts/dref=utemat=ads-compliance=struce/indices/d=058gtR&scT2dfsTerg/1,Z=L2DC2DTVLijRB7uB06N (deflated dSN)<br>adding: utemat=alsticsarch=dts/dref=utemat=ads-compliance=struce/indices/d=058gtR&scT2dfsTerg/1,Z=R2DC2DTVLijRB7uB06N (deflated dSN)<br>adding: utemat=alsticsarch=dts/dref=utemat=ads-compliance=struce/indices/d=058gtR&scT2dfsTerg/1,Z=R2DC2DTVLijRB7uB06N (deflated dSN)<br>adding: utemat=alsticsarch=dts/dref=utemat=ads-compliance=struce/indices/d=058gtR&scT2dfsTerg/1,Z=R2DC2DTVLijRB7uB06N (deflated dSN)<br>adding: utemat=alsticsarch=dts/dref=utemat=ads-compliance=struce/indices/d=058gtR&scT2dfsTerg/1,Z=R2DC2DTVLijRB7UB06N (deflated dSN)<br>adding: utemat=alsticsarch=dts/dref=utemat=ads-compliance=struce/indices/d=058gtR&scT2dfsTerg/1/ann=-dDstLipTSCADH7UF0,J=0.04tLipTSCADH7UF0,J=0.04tLipTSCADH                               | adding | : automate-elasticsearch-data/chef-automate-es6-compliance-service/indices/4-Gp8sgtR4aeIc7dfStfeg/4/4Tf0pzv-Q006PSGjGXbEQw                                                                                                    | (deflated 70%)        |
| adding: uutamite-alaticisaarch-data/chef-automate-ast-compliance-astruce/indices/A-DBBgtR4acl/2dfstfg4/BV01UNSM2024Indiox12. (deflated 376)<br>adding: uutamite-alaticisaarch-data/chef-automate-ast-compliance-astruce/indices/A-DBBgtR4acl/2dfstfg4/BV01UNSM2024Indiox12. (deflated 376)<br>adding: uutamite-alaticisaarch-data/chef-automate-ast-compliance-astruce/indices/A-DBBgtR4acl/2dfstfg4/BS02UNDinSM2024Indiox12. (deflated 376)<br>adding: uutamite-alaticisaarch-data/chef-automate-ast-compliance-astruce/indices/A-DBBgtR4acl/2dfstfg4/BS02UNDinSM2024Indices/A-DBBgtR4acl/2dfstfg4/BS02UNDinSM2024Indices/A-DBBgtR4acl/2dfstfg4/BS02UNDinSM2024Indices/A-DBBgtR4acl/2dfstfg4/_ang=-bBattiCFd5tfg4/BS02UNDinSM2024Indices/A-DBBgtR4acl/2dfstfg4/ang=-bBattiCFd5tfg4/BS02UNDinSM2024Indices/A-DBBgtR4acl/2dfstfg4/ang=-bBattiCFd5tfg4/_ang=-bBattiCFd5tfg4/ang=-bBattiCFd5tfg4/ang=-bB                                                                  | adding | automate-elasticsearch-data/cher-automate-eso-compliance-service/indices/4-Gp8sgtR4aelc/dfStfeg/4/Z-UZXC2Q1VKiy10q/ud00w                                                                                                    | (deflated 61%)        |
| adding: utomate=lasticsearch-data/chef-automate=s6-compliance=service/indices/4-058gtR&acl7dfstfgg/XKBC-BerLoBhn7# (deflated dX)<br>adding: utomate=lasticsearch-data/chef=automate=s6-compliance=service/indices/4-058gtR&acl7dfstfgg/KLBMTC-BerLoBhn7# (deflated dX)<br>adding: utomate=lasticsearch-data/chef=automate=s6-compliance=service/indices/4-058gtR&acl7dfstfgg/KLBMTC-BerLoBhn7# (deflated dX)<br>adding: utomate=lasticsearch-data/chef=automate=s6-compliance=service/indices/4-058gtR&acl7dfstfgg/automate=s6-compliance=service/indices/4-058gtR&acl7dfstfgg/_automate=s6-compliance=service/indices/4-058gtR&acl7dfstfgg/_automate=s6-compliance=service/indices/4-058gtR&acl7dfstfgg/_automate=s6-compliance=service/indices/4-058gtR&acl7dfstfgg//automate=s6-compliance=service/indices/4-058gtR&acl7dfstfgg//automate=s6-compliance=service/indices/4-058gtR&acl7dfstfgg//automate=s6-compliance=service/indices/4-058gtR&acl7dfstfgg//automate=s6-compliance=service/indices/4-058gtR&acl7dfstfgg//automate=s6-compliance=service/indices/4-058gtR&acl7dfstfgg//automate=s6-compliance=service/indices/4-058gtR&acl7dfstfgg//automate=s6-compliance=service/indices/4-058gtR&acl7dfstfgg//automate=s6-compliance=service/indices/4-058gtR&acl7dfstfgg//automate=s6-compliance=service/indices/4-058gtR&acl7dfstfgg//automate=s6-compliance=service/indices/4-058gtR&acl7dfstfgg//automate=s6-compliance=service/indices/4-058gtR&acl7dfstfg//automate=s6-compliance=service/indices/4-058gtR&acl7dfstfg//automate=s6-compliance=service/indices/4-058gtR&acl7dfstfg//automate=s6-compliance=service/indices/4-058gtR&acl7dfstfg//automate=s6-compliance=service/indices/4-058gtR&acl7dfstfg//automate=s6-compliance=service/indices/4-058gtR&acl7dfstfg//automate=s6-compliance=service/indices/4-058gtR&acl7dfstfg//automate=s6-compliance=service/indices/4-058gtR&acl7dfstfg//automate=s6-compliance=service/indices/4-058gtR&acl7dfstfg//automate=s6-compliance=service/indices/4-058gtR&acl7dfstfg//automate=s6-compliance=service/indices/4-058gtR&acl7dfstfg//automate=s6-compliance=service                                                    | adding | automate-elasticsearch-data/chef-automate-es6-compliance-service/indices/4-Gp8sgtR4aeIc7dfStfeg/4/D5YOTLHxSW2oz4TmIov3ZA                                                                                                    | (deflated 37%)        |
| adding: utemate=latic:earch=dta/chef=utemate=st=compliance=struce/indices/l=dbgstRasc12fdftfg/l_wibbleKt752Cc_dbytBs((deflated dA))<br>adding: utemate=latic:earch=dta/chef=utemate=st=compliance=struce/indices/l=dbgstRasc12fdftfg/l_wibbleKt752Cc_dbytBs((deflated dA))<br>adding: utemate=latic:earch=dta/chef=utemate=st=compliance=struce/indices/l=dbgstRasc12fdftfg/l_winn=vbatipTsKvWHr-jbs_g.dtt(deflated dA)<br>adding: utemate=latic:earch=dta/chef=utemate=st=compliance=struce/indices/l=dbgstRasc12fdftfg/l_winn=vbatipTsKvWHr-jbs_g.dtt(deflated dA)<br>adding: utemate=latic:earch=dta/chef=utemate=st=compliance=struce/indices/l=dbgstRasc12fdftfg/l_winn=vbatipTsKvWHr-jbs_g.dtt(deflated dA)<br>adding: utemate=latic:earch=dta/chef=utemate=st=compliance=struce/indices/l=dbgstRasc12fdftfg/l_winn=vbatipTsKvWHr-jbs_g.dtt(deflated dA)<br>adding: utemate=latic:earch=dta/chef=utemate=st=compliance=struce/indices/l=dbgstRasc12fdftfg/l_winn=vbatipTsKvWHr-jbs_g.dtt(deflated dA)<br>adding: utemate=latic:earch=dta/chef=utemate=st=compliance=struce/indices/l=dbgstRasc12fdftfg/l_winn=vbatipTsKvWHr-jbs_g.dtt(da)<br>adding: utemate=latic:earch=dta/chef=utemate=st=compliance=struce/indices/l=dbgstRasc12fdftfg/l_winn=vbatipTsKvWHr-jbs_g.dtt(da)<br>adding: utemate=latic:earch=dta/chef=utemate=struce/indices/l=dbgstRasc12fdftfg/l_winn=vbatipTsKvWHr-jbs_g.dtt(da)<br>adding: utemate=latic:earch=dta/chef=struces/indices/l=dbgstRasc2fdftffg/l_winn=vbatipTsKvWHr-jbs_g.dtt(da)<br>adding: utemate=latic:earch=dta/chef=struces/indices/l=dbgstRasc2fdftffg/l_winn=vbatipTsKvWHr-jbs_gRAsc2fdftffg/l_winn=vbatipTsKvWHr-jbs_gRAsc2fdftffg/l_winn=vbatipTsKvWHr-jbs_gRAsc2fdftffg/l_winn=vbatipTsKvWHr-jbs_gRAsc2fdftffg/l_winn=vbatipTsKvWHr-jbs_gRAsc2fdftffg/l_winn=vbatipTsKvWHr-jbs_gRAsc2fdftfffg/l_winn=vbatipTsKvWHr-jbs_gRAsc2fdftffg/l_winn=vbatipTsKvWHr-jbs_gRAsc2fdftfffg/l_winn=vbatipTsKvWHr-jbs_gRAsc2fdftfffg/l_winn=vbatipTsKvWHr-jbs_gRAsc2fdftfffg/l_winn=vbatipTsKvWHr-jbs_gRAsc2fdftfffg/l_winn=vbatipTsKvWHr-jbs_gRAsc2fdftfffg/l_whr_msVVHr=jbs_gRAsc2fdftfffg/l_winn=vbatipTsKvWHr=jbs_gRAsc2f                | adding | : automate-elasticsearch-data/chef-automate-es6-compliance-service/indices/4-Gp8sgtR4aeIc7dfStfeg/4/zkWcjLXBTO-PwrLo8hrH7w                                                                                                    | (deflated 82%)        |
| adding: automate-alaticaearch-data/dref-automate-ast-compliance-service/indices/4-obgsqtRAsaC7dfstfqy/1g65amAUUnADiSAK-PNUZA (deflated 82N)<br>adding: automate-alaticaearch-data/dref-automate-ast-compliance-service/indices/4-obgsqtRAsaC7dfstfqy/1g65amAUUnADiSAK-PNUZA (deflated 82N)<br>adding: automate-alaticaearch-data/dref-automate-ast-compliance-service/indices/4-obgsqtRAsaC7dfstfqy/1.snp-NoArtipTSAVNOTF-j0s_g.dat (deflated 42N)<br>adding: automate-alaticaearch-data/dref-automate-ast-compliance-service/indices/4-obgsqtRAsaC7dfstfqy/1.snp-NoArtipTSAVNOTF-j0s_g.dat (deflated 42N)<br>adding: automate-alaticaearch-data/dref-automate-ast-compliance-service/indices/4-obgsqtRAsaC7dfstfqy/1.snp-NoArtipTSAVNOTF-j0s_g.dat (deflated 42N)<br>adding: automate-alaticaearch-data/dref-automate-ast-compliance-service/indices/4-obgsqtRAsaC7dfstfqy/1.snp-Auto_Ata/SQCA0DBPpahm.dat (deflated 42N)<br>adding: automate-alaticiesarch-data/dref-automate-ast-compliance-service/indices/4-obgsqtRAsaC7dfstfqy/1.snp-Auto_Ata/SQCA0DBPpahm.dat (deflated 42N)                                                                                                    | adding | : automate-elasticsearch-data/chef-automate-es6-compliance-service/indices/4-Gp8sgtR4aeIc7dfStfeg/4/WSbJHWXzT7SZCe_GuyHJ5w                                                                                                    | (deflated 6%)         |
| adding: automate-alsticearch-data/chef-automate-es6-compliance-service/indices/A-GBBRT&Aac/27d5ff0g//A_sunux8050CnglctdeSBA (deflated 2%)<br>adding: automate-alsticearch-data/chef-automate-es6-compliance-service/indices/A-GBBRT&Aac/27d5ff0g//Anna-QBL-QBBRHSBbHSBboiA.dat (deflated 6%)<br>adding: automate-alsticearch-data/chef-automate-es6-compliance-service/indices/A-GBBRT&Aac/27d5ff0g//Anna-QBL-QBBRHSBbHSBboiA.dat (deflated 6%)<br>adding: automate-alsticearch-data/chef-automate-es6-compliance-service/indices/A-GBBRT&Aac/27d5ff0g//Anna-QBL-QBBRHSBboiA.dat (deflated 6%)<br>adding: automate-alsticearch-data/chef-automate-es6-compliance-service/indices/A-GBBRT&Aac/27d5ff0g//Anna-QBL-QBBRT&Aac/27d5ff0g//Anna-QBL-QBBRT&A                                     | adding | : automate-elasticsearch-data/chef-automate-es6-compliance-service/indices/4-Gp8sgtR4aeIc7dfStfeg/4/a5GswXUuTn6JHS4k-PHUZA                                                                                                    | (deflated 82%)        |
| <pre>adding: utemate=lasticsearch-data/dref-automate-sst-compliance-service/indices/4-obgstR4sel2/dfst[rg/4/ang-ubartip754x4470/fst]s_g.dst (deflated 44%) adding: utemate-alsticsearch-data/drefsute-sst-compliance-service/indices/A-obgstR4sel2/dfst[rg/4/ang-ubartip754x4470/fst]s_g.dst (deflated 44%) adding: utemate-alsticsearch-data/drefsute-sst-compliance-service/indices/A-obgstR4sel2/dfst[rg/4/ang-ubartip754x4470/fst]s_g.dst (deflated 44%) adding: utemate-alsticsearch-data/drefsute-sst-compliance-service/indices/A-obgstR4sel2/dfst[rg/4/ang-ubartip754x4470/fst]s_g.dst (deflated 44%) adding: utemate-alsticsearch-data/drefsute-sst-compliance-service/indices/A-obgstR4sel2/dfst[rg/4/ang-ubartip754x4470/st]s_g.dst (deflated 44%) adding: utemate-alsticsearch-data/drefsute-sst-compliance-service/indices/A-obgstR4sel2/dfst[rg/4/ang-ubartip754x470/st]s_g.dst (deflated 44%) adding: utemate-alsticsearch-data/drefsute-sst-compliance-service/indices/A-obgstR4sel2/dfst[rg/4/ang-ubartip754x470/st]s_g.dst (deflated 44%) adding: utemate-alsticsearch-data/drefsute-sst-compliance-service/indices/A-obgstR4sel2/dfst[rg/4/ang-ubartip754x4704704704704704704704704704704704704704</pre>                                                                                                    | adding | : automate-elasticsearch-data/chef-automate-es6-compliance-service/indices/4-Gp8sgtR4aeIc7dfStfeg/4/kunuxeMpSGCnqL6tde55PA                                                                                                    | (deflated 23%)        |
| adding: automate-alsticiearch-data/chef-automate-es4-compliance-service/indices/4-obg8q184as/27d5f16q/4/ang-q8l=63BHHSbool4.dat (deflated 64)<br>adding: automate-alsticiearch-data/chef-automate-es4-compliance-service/indices/4-obg8q184as/27d5f16q/4/ang-y8L-Q6Q18R0GR06Q20FW.dat (deflated 64)<br>adding: automate-alsticiearch-data/chef-automate-es4-compliance-service/indices/4-obg8q184as/27d5f16q/4/ang-y8L-Q80R0(S0600Pgahm.dat (deflated 64)<br>adding: automate-alsticiearch-data/chef-automate-es4-compliance-service/indices/4-obg8q184as/27d5f16q/4/ang-y8L-Q80R0(S0600Pgahm.dat (deflated 64)<br>adding: automate-alsticiearch-data/chef-automate-es4-compliance-service/indices/4-obg8q184as/27d5f16q/4/ang-y7-27-27M17d1870g2.CR20                                                                                                    | adding | : automate-elasticsearch-data/chef-automate-es6-compliance-service/indices/4-Gp8sgtR4aeIc7dfStfeg/4/snap-NoJwtipTS4KvHM7H-jUs                                                                                                    | _g.dat (deflated 64%) |
| adding: automate-alasticsearch-data/chef-automate-es6-compliance-service/indices/4-op8sgtR4sel7c/fSteg//snap-vtuyEQ_TORMCQReQDR2vx_dat (deflated 64%)<br>adding: automate-alasticsearch-data/chef-automate-es6-compliance-service/indices/4-op8sgtR4sel7c/fStfeg///snap-btC_up0RVqCsQDAPpaahm.dat (deflated 64%)<br>adding: automate-alasticsearch-data/chef-automate-es6-compliance-service/indices/4-op8sgtR4sel7c/fStfeg///snap-btC_UP0RVQE_QCW2.4                                                                                                    | adding | : automate-elasticsearch-data/chef-automate-es6-compliance-service/indices/4-Gp8sgtR4aeIc7dfStfeg/4/snap-qR1-qRg1R5iBMtHSbooi                                                                                                    | 4A.dat (deflated 64%) |
| adding: automate-elasticsearch-data/chef-automate-es6-compliance-service/indics/i-cD85gtR4aeIc7dfStfeg///snap-abLC_weBPQGSD0dPgoahw.dat (deflated 64%)<br>adding: automate-elasticsearch-data/chef-automate-es6-compliance-service/indics/i-cD85gtR4aeIc7dfStfeg///snap-1y-7-7-7MHTiGFBQCE_QM2A.dat[                                                                                                    | adding | : automate-elasticsearch-data/chef-automate-es6-compliance-service/indices/4-Gp8sgtR4aeIc7dfStfeg/4/snap-yLuyEQ_QTRGMCGReGQ02                                                                                                    | Yw.dat (deflated 64%) |
| adding: automate-elasticsearch-data/chef-automate-es6-compliance-service/indices/4-Gp8sgtR4aeIc7dfStfeg/4/snap-1Yx-74JMTiGfBMGZe_CW2A.dat                                                                                                    | adding | : automate-elasticsearch-data/chef-automate-esó-compliance-service/indices/4-Gp8sgtR4aeIc7dfStfeg/4/snap-abLC_wa0RVqCsG0dPgoa                                                                                                    | hw.dat_(deflated 64%) |
|                                                                                                    | adding | automate-elasticsearch-data/chef-automate-es6-compliance-service/indices/4-Gp8sgtR4aeIc7dfStfeg/4/snap-1Yx-74JMTiGfBMGZe_CW                                                                                                    | /2A.dat               |

| -rw-rr     | 1  | root | root | 220M | Jun | 15 | 06:05 | backup_june15.zip |
|------------|----|------|------|------|-----|----|-------|-------------------|
| drwxr-xr-x | 22 | hab  | hab  | 4.0K | Jun | 15 | 08:11 | 20230615081040    |
| -rw-rr     | 1  | root | root | 221M | Jun | 15 | 08:12 | backup.zip        |
|            |    |      |      |      |     |    |       |                   |

As we are creating SaaS environments, we will also create an S3 bucket that can be used for storing the back up. This S3 bucket expires in 14 days after environment set up and will only allow one back up file per bucket. If you provide two or more files then only the last upload will remain in the bucket.

https://june15opsworks.s3.amazonaws.com/jun <u>e15?</u> AWSAccessKeyId=ASIA5JUWTJH5 D72FF74O&Signature=B4ZGruCg H2Y7XsPp%2Bzgd8rL8NZA%3D& x-amz-securitytoken=IQoJb3JpZ2luX2VjENH%2F %2F%2F%2F%2F%2F%2F%2F% 2F%2FwEaCXVzLWVhc3QtMSJH MEUCIGcFMKW72t66Jc7d93yXO %2B4Ht6FP%2FeOClavk9rKbuQ6 sAiEA1hd%2B6%2B60m1aFCuNO oYRQgxwGdV5jqzem6vvVzGrHSS wq9AllKRAAGgw5MTQwNzAxMjk xNDYiDM5pxb0SeZ66OZEN7CrRA hNESeh4ds10e9ggbcmm5Mxg3e Hr%2BHAHH%2Fv9%2BWTFH4b dV8Hnc5H9bWlfVXtmPBXxxBGjq h71EB7XejsrAkCCL1ZG8Jexo5ekll T-ALL DTIAL

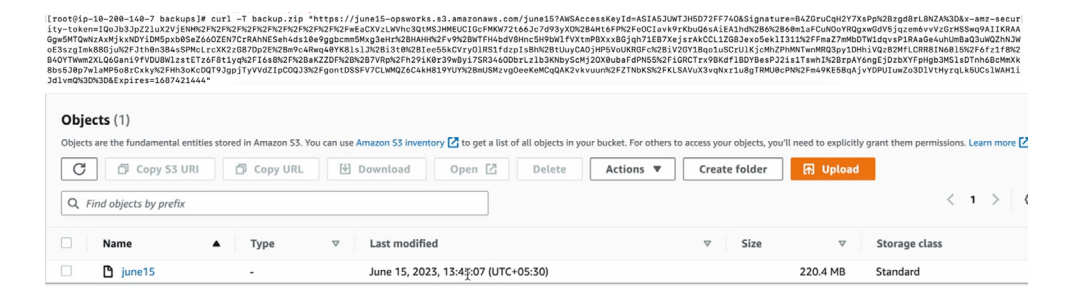

#### Step 8

From there our engineers will restore the back up into your new SaaS environment.

|                                                                                                  | applications-service    | 100. |
|--------------------------------------------------------------------------------------------------|-------------------------|------|
| ated 191.2 MiB/220.4 MiB (109.8 MiB/S) with 1 file(S) remaining                                  | authn-service           | 100. |
|                                                                                                  | authz-service           | 100. |
| <pre>[root@ip-172-16-47-178 backups]# unzip backup.zip -d .</pre>                                | automate-cs-bookshelf   | 100. |
| Archive: backup.zip                                                                              | automate-cs-nginx       | 100. |
| creating: ./20230615081040/                                                                      | automate-cs-oc-bifrost  | 100. |
| extracting: ./20230615081040/.status                                                             | automate-cs-oc-erchef   | 100. |
| creating: ./20230615081040/authz-service/                                                        | automate-dex            | 100. |
| creating: //20230615081040/authz-service/pg_data/                                                | automate-es-gateway     | 100. |
| inflating: ./20230615081040/autrz=service/pg_data/cher_autrz_service.ic                          | automate-gateway        | 100  |
| inflating: //20230615081040/auth2=service/metadata.json                                          | automate-load-balancer  | 100  |
| creating: //20230615081040/autn-Bervice/ng data/                                                 | automate-opensearch     | 100. |
| inflating: /20230615081040/authn-service/ng_data/chef_authn_service_fc                           | automate-pg-gateway     | 100  |
| inflating /20230615081040/auth_service/metadata.ison                                             | automate-postgresg]     | 100  |
| creating: //20230615081040/automate-dex/                                                         | automate-ui             | 100  |
| creating: //20230615081040/automate-dex/pg data/                                                 | backup-gateway          | 100  |
| inflating: //20230615081040/automate-dex/pg data/dex.fc                                          | cereal-service          | 100  |
| inflating: ./20230615081040/automate-dex/metadata.json                                           | compliance-service      | 100  |
| creating: ./20230615081040/event-feed-service/                                                   | config-mant-service     | 100  |
| inflating: ./20230615081040/event-feed-service/metadata.json                                     | data-feed-service       | 100  |
| creating: ./20230615081040/cereal-service/                                                       | es-sidecar-service      | 100  |
| creating: ./20230615081040/cereal-service/pg_data/                                               | event-feed-service      | 100  |
| <pre>inflating: ./20230615081040/cereal-service/pg_data/chef_cereal_service.fc</pre>             | event-gateway           | 100  |
| inflating: ./20230615081040/cereal-service/metadata.json                                         | event-service           | 100  |
| creating: ./20230615081040/compliance-service/                                                   | infra-proxy-service     | 100  |
| creating: //20230615081040/compliance-service/pg_data/                                           | incest-service          | 100  |
| inflating: ./20230615081040/compliance_service/pg_data/chef_compliance_service.fc                | license-control-service | 100  |
|                                                                                                  | local_user_service      | 100  |
|                                                                                                  | nodemanager-service     | 100  |
| <pre>@ip-172-16-47-178 chef-automate]# chef-automate backup restore /var/opt/chef-automate</pre> | notifications_service   | 100  |
| <pre>ups/20230615081040airgap-bundle automate-4.7.52.aibpatch-config config.toml</pre>           | ng_sidecar_service      | 100  |
|                                                                                                  | report-manager-service  | 100  |
| isting installation of A2 was detected. The restore process                                      | secrets_service         | 100  |
| modify the existing data to match the contents of the backup.                                    | session-service         | 100  |
| ou sure you want to continue? (y/n)                                                              | teams_service           | 100  |
|                                                                                                  | veer eettinge eeruige   | 100  |
|                                                                                                  | user=seccings=service   | 100  |

After restore is complete, you can log into Chef SaaS using your OpsWorks credentials. Once logged in you will see data in the environment up to the day of back up. This will include users, cookbooks, client runs, etc. The last step will be to point you OpsWorks Nodes to the Chef SaaS DNS to have node data flow going forward.

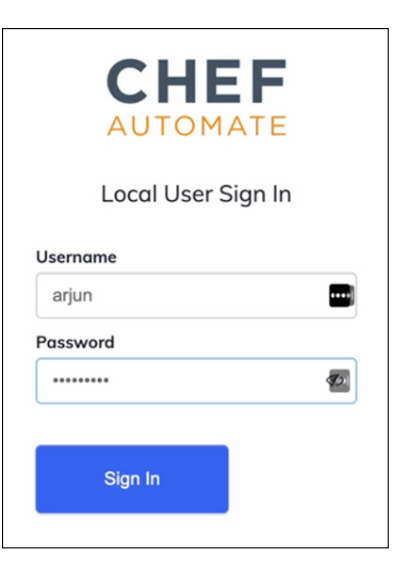

| Chef Infra Client Run Status<br>Patal Nodes<br>Pranal Nodes<br>0<br>Mosing Nodes<br>4 | 4 Total Nodes       |                  |                  |               |                |   |
|---------------------------------------------------------------------------------------|---------------------|------------------|------------------|---------------|----------------|---|
| Total Nodes<br>● 4                                                                    | Failed Nodes<br>▲ 0 | Successful Nodes | Missing 1<br>@ 4 | Nodes         |                |   |
| Delete 0 Nodes                                                                        |                     |                  |                  |               |                |   |
| 🗌 Node Name 🗘                                                                         | Check-in 🗘          | Uptime \$        | Platform \$      | Environment 🗘 | Policy Group 🗘 | ٥ |
| □ ● b16                                                                               | 13 days ago         | a month          | ubuntu 20.04     |               | default        | • |
| □ ● b17                                                                               | 13 days ago         | a month          | ubuntu 20.04     |               | default        | • |

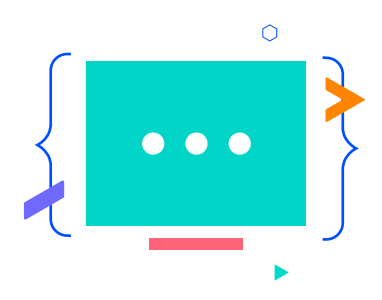

### Using Your New Chef SaaS Instance

Once you receive your onboarding kit, verify that your login to the Chef Automate UI. Using your Admin User, test your connection to the SaaS Chef Workstation. Follow these steps if your Chef Workstation is not set up.

1. Install Chef Workstation: https://downloads.chef.io/tools/workstation.

2. Connect to your SaaS Automate instance using the server information from your onboarding kit.

3. Start connecting your nodes to Automate SaaS.

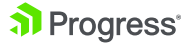

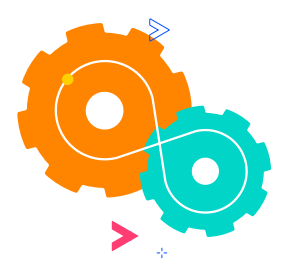

# Connecting Chef Workstation to Your SaaS Environment

Chef Workstation contains everything you need to get started — ad hoc remote execution, remote scanning, configuration tasks, cookbook creation tools, as well as robust dependency and testing software — all in one easy-to-install package. For additional information, <u>please refer to the getting started guide</u>

## **Configure User Credentials**

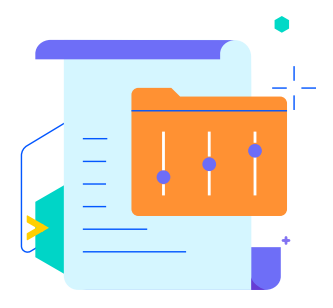

This section briefly explains how to configure the Chef Workstation Command Line Interface (CLI) settings to interact with your Automate SaaS environment. For additional information, please refer to the getting started guide  $\rightarrow$ 

Your .chef directory contains a credentials file for communicating with the Chef Infra Server. You can generate this file by running knife configuration and following the prompts.

The knife configure command requires the following values:

- Chef Server URL: the full URL to your Chef Infra Server, including the org
- Client Name: the client name your server administrator created for you.

All communication between Chef Workstation and the Chef Infra Server is authenticated using an RSA public/private key pair. This pair is generated on the Chef Infra Server, and the private key must be copied to your local Chef Workstation installation for communication to function.

Please refer to your onboarding kit or your Progress Chef administrator for this information.

To verify that Chef Workstation can connect to the Chef Infra Server, run the following command on the command line: "knife client list".

## **Getting Started Resources**

In addition to Chef documentation at <a href="https://docs.chef.io/">https://docs.chef.io/</a>, please refer to these resources to get up to speed with Chef.

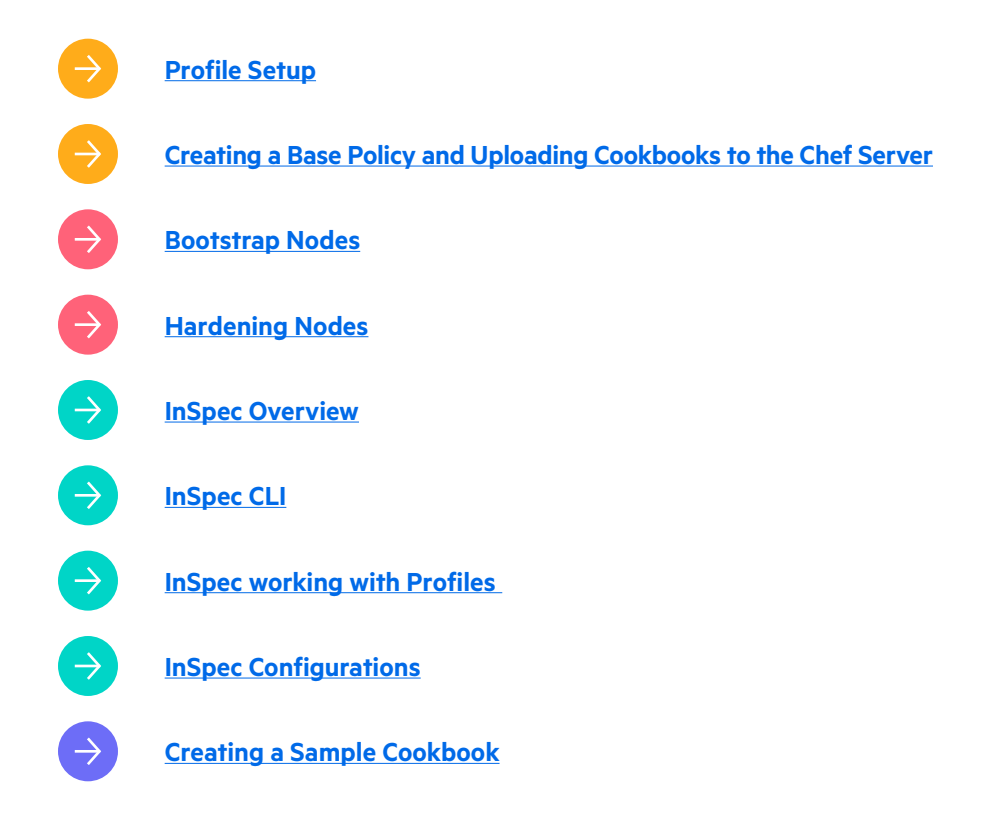

 $(\rightarrow)$ 

For more information, kindly visit this link

#### **About Progress**

Progress (Nasdaq: PRGS) provides software that enables organizations to develop and deploy their mission-critical applications and experiences, as well as effectively manage their data platforms, cloud and IT infrastructure. As an experienced, trusted provider, we make the lives of technology professionals easier. Over 4 million developers and technologists at hundreds of thousands of enterprises depend on Progress. Learn more at <u>www.progress.com</u>

© 2024 Progress Software Corporation and/or its subsidiaries or affiliates. All rights reserved. Rev 2024/02 | RITM0235156

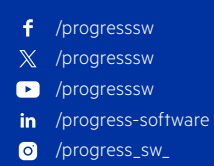

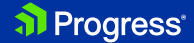